# Beschreibung Geräteparameter Gammapilot FMG50

Radiometrische Messtechnik

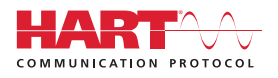

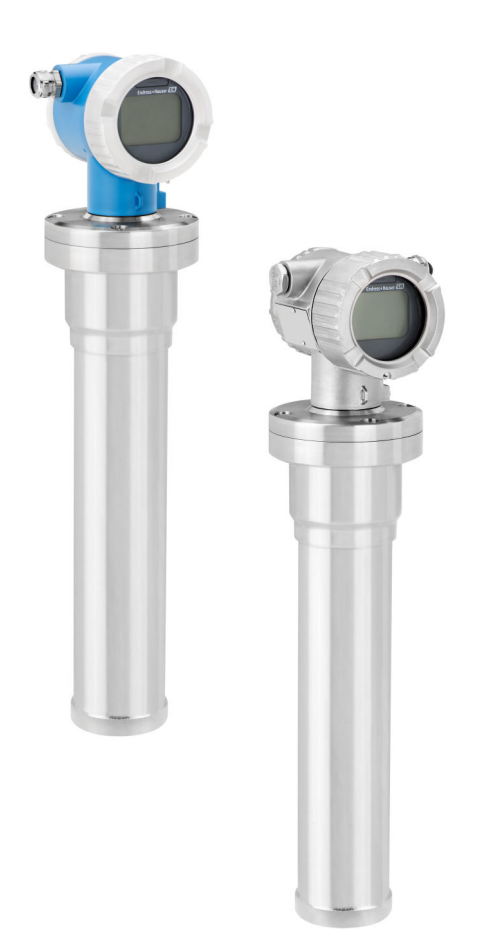

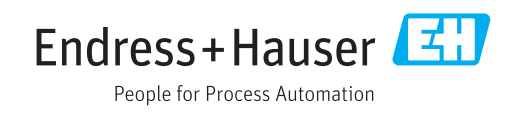

# 1 Hinweise zum Dokument

# 1.1 Dokumentfunktion

Das Dokument ist Teil der Betriebsanleitung und dient als Nachschlagewerk für Parameter: Es liefert detaillierte Erläuterungen zu jedem einzelnen Parameter des Bedienmenüs.

# 1.2 Verwendete Symbole

### 1.2.1 Warnhinweissymbole

### **GEFAHR**

Dieser Hinweis macht auf eine gefährliche Situation aufmerksam, die, wenn sie nicht vermieden wird, zu Tod oder schwerer Körperverletzung führen wird.

### **WARNUNG**

Dieser Hinweis macht auf eine gefährliche Situation aufmerksam, die, wenn sie nicht vermieden wird, zu Tod oder schwerer Körperverletzung führen kann.

### **A** VORSICHT

Dieser Hinweis macht auf eine gefährliche Situation aufmerksam, die, wenn sie nicht vermieden wird, zu leichter oder mittelschwerer Körperverletzung führen kann.

### HINWEIS

Dieser Hinweis enthält Informationen zu Vorgehensweisen und weiterführenden Sachverhalten, die keine Körperverletzung nach sich ziehen.

### 1.2.2 Symbole für Informationstypen und Grafiken

### ▲

Warnung vor radioaktiven Stoffen oder ionisierenden Strahlen

#### ✓ Erlaubt

Abläufe, Prozesse oder Handlungen, die erlaubt sind

### $\checkmark\checkmark$

Zu bevorzugen

Abläufe, Prozesse oder Handlungen, die zu bevorzugen sind

### $\mathbf{X}$

### Verboten

Abläufe, Prozesse oder Handlungen, die verboten sind

#### 1 Tipp

Kennzeichnet zusätzliche Informationen

### 

Verweis auf Dokumentation

### 

Verweis auf Seite

### 

Verweis auf Abbildung

Zu beachtender Hinweis oder einzelner Handlungsschritt

# 1., 2., 3.

Handlungsschritte

### 

Ergebnis eines Handlungsschritts

Bedienung via Vor-Ort-Anzeige

### 

Bedienung via Bedientool

#### 

Schreibgeschützter Parameter

**1, 2, 3, ...** Positionsnummern

#### **A, B, C, ...** Ansichten

<u>∧</u> → 🖪

### Sicherheitshinweis

Beachten Sie die Sicherheitshinweise in der zugehörigen Betriebsanleitung

# 1.3 Dokumentation

Im Download-Bereich der Endress+Hauser Internetseite (www.endress.com/downloads) verfügbar:

Eine Übersicht zum Umfang der zugehörigen Technischen Dokumentation bieten:

- W@M Device Viewer (www.endress.com/deviceviewer): Seriennummer vom Typenschild eingeben
- *Endress+Hauser Operations App*: Seriennummer vom Typenschild eingeben oder 2D-Matrixcode (QR-Code) auf dem Typenschild einscannen

# 2 Aufbau des Menüs "Bedientool"

| Navigation | 🗟 🖴 Bedientool    |
|------------|-------------------|
| Bedientool |                   |
|            | ► Benutzerführung |
|            | ► Diagnose        |
|            | ► Applikation     |
|            | ► System          |

# 3 Menü "Benutzerführung"

Navigation

| Benutzerführung |                    |
|-----------------|--------------------|
|                 | ► Inbetriebnahme   |
|                 | ► SIL Verri./Deakt |
|                 | ► Wiederholungspr. |
|                 | ► Heartbeat Techn. |
|                 | ► HBT Verification |
|                 | ► HBT Monitoring   |
|                 | ► Import / Export  |

# 3.1 Wizard "Inbetriebnahme"

siehe Betriebsanleitung

BA01966F

# 3.2 Wizard "SIL Verriegelung/Deaktivierung"

siehe Handbuch Funktionale Sicherheit FY01007F

# 3.3 Wizard "Wiederholungsprüfung"

siehe Handbuch Funktionale Sicherheit FY01007F

# 3.4 Untermenü "Heartbeat Technology"

siehe Sonderdokumentation für Heartbeat Verification + Monitoring SD02414F

# 4 Menü "Diagnose"

Navigation

| Diagnose           |       |
|--------------------|-------|
| ► Akt. Diagnose    | → 🗎 6 |
| ► Ereignislogbuch  | → 🗎 7 |
| ► Simulation       | → 🗎 8 |
| ► Diagnoseeinstel. |       |
| ► Min/Max-Werte    | → 🗎 9 |

# 4.1 Untermenü "Akt. Diagnose" (Aktuelle Diagnose), Beschreibung der Parameter

Navigation  $\textcircled{B} \boxminus$  Bedientool  $\rightarrow$  Diagnose  $\rightarrow$  Akt. Diagnose

| Aktuelle Diagnose |                                                                                 |  |  |  |  |  |  |  |
|-------------------|---------------------------------------------------------------------------------|--|--|--|--|--|--|--|
| Navigation        | □ Diagnose $\rightarrow$ Akt. Diagnose $\rightarrow$ Akt. Diagnose (0691)       |  |  |  |  |  |  |  |
| Beschreibung      | Zeigt das aktuell aufgetretene Diagnoseereignis mit seiner Diagnoseinformation. |  |  |  |  |  |  |  |
| Anzeige           | Positive Ganzzahl                                                               |  |  |  |  |  |  |  |
| Werkseinstellung  | 0                                                                               |  |  |  |  |  |  |  |
|                   |                                                                                 |  |  |  |  |  |  |  |
| Zeitstempel       |                                                                                 |  |  |  |  |  |  |  |
| Navigation        | □ Diagnose $\rightarrow$ Akt. Diagnose $\rightarrow$ Zeitstempel (0667)         |  |  |  |  |  |  |  |
| Beschreibung      | Zeigt den Zeitstempel der aktuell anstehenden Diagnosemeldung.                  |  |  |  |  |  |  |  |
| Anzeige           | Tage (d), Stunden (h), Minuten (m), Sekunden (s)                                |  |  |  |  |  |  |  |
| Werkseinstellung  |                                                                                 |  |  |  |  |  |  |  |

| Letzte Diagnose  |                                                                                                    |  |  |  |  |  |  |
|------------------|----------------------------------------------------------------------------------------------------|--|--|--|--|--|--|
| Navigation       | □ Diagnose $\rightarrow$ Akt. Diagnose $\rightarrow$ Letzte Diagnose (0690)                                        |  |  |  |  |  |  |
| Beschreibung     | Zeigt das vor dem aktuellen Diagnoseereignis zuletzt aufgetretene Diagnoseereignis mit seiner Diagnoseinformation. |  |  |  |  |  |  |
| Anzeige          | Positive Ganzzahl                                                                                                  |  |  |  |  |  |  |
| Werkseinstellung | 0                                                                                                    |  |  |  |  |  |  |
|                  |                                                                                                    |  |  |  |  |  |  |
| Zeitstempel      |                                                                                                    |  |  |  |  |  |  |
| Navigation       | □ Diagnose $\rightarrow$ Akt. Diagnose $\rightarrow$ Zeitstempel (0672)                                            |  |  |  |  |  |  |
| Beschreibung     | Zeigt den Zeitstempel der letzten Diagnosemeldung.                                                                 |  |  |  |  |  |  |
| Anzeige          | Tage (d), Stunden (h), Minuten (m), Sekunden (s)                                                                   |  |  |  |  |  |  |

Werkseinstellung

# 4.2 Untermenü "Ereignislogbuch", Beschreibung der Parameter

*Navigation*  $\square$  Bedientool  $\rightarrow$  Diagnose  $\rightarrow$  Ereignislogbuch

| Ereignisliste löschen |                                                                               | Â |  |
|-----------------------|-------------------------------------------------------------------------------|---|--|
| Navigation            | □ Diagnose $\rightarrow$ Ereignislogbuch $\rightarrow$ Ereign. löschen (0706) |   |  |
| Beschreibung          | Alle Einträge der Ereignisliste löschen.                                      |   |  |
| Auswahl               | <ul><li>Abbrechen</li><li>Daten löschen</li></ul>                             |   |  |
| Werkseinstellung      | Abbrechen                                                                     |   |  |

# 4.3 Untermenü "Simulation", Beschreibung der Parameter

*Navigation*  $\square$  Bedientool  $\rightarrow$  Diagnose  $\rightarrow$  Simulation

| Simulation              |                                                                                                    | Ĩ |
|-------------------------|----------------------------------------------------------------------------------------------------|---|
| Navigation              | □ Diagnose $\rightarrow$ Simulation $\rightarrow$ Simulation (0635)                                                                                                    |   |
| Auswahl                 | <ul> <li>Aus</li> <li>Stromausg.</li> <li>Füllstand*</li> <li>Füllstandhöhe*</li> <li>Füllvolumen*</li> <li>Dichte*</li> <li>Konzentration*</li> <li>Konz.selbst.Mat.*</li> <li>Grenzstanddetek.*</li> <li>Trennschicht*</li> <li>Sim. Impuls</li> <li>Sim. Diagnose</li> </ul> |   |
| Werkseinstellung        | Aus                                                                                                    |   |
| Zusätzliche Information | Erklärung der Abkürzungen:<br>• Stromausg. = Stromausgang<br>• Konz.selbst.Mat. = Konzentration selbststrahlendes Material<br>• Grenzstanddetek. = Grenzstanddetektion<br>• Sim. Impuls = Simulation Impulsausgang<br>• Sim. Diagnose = Simulation Diagnoseereignis             |   |

# Wert Stromausgang

| Navigation       |                                                    | Diagnose $\rightarrow$ Simulation $\rightarrow$ Wert Stromausg (16406) |  |  |
|------------------|----------------------------------------------------|------------------------------------------------------------------------|--|--|
| Beschreibung     | Legt den simulierten Wert des Ausgangsstroms fest. |                                                                        |  |  |
| Eingabe          | 3,5 22,5 mA                                        |                                                                        |  |  |
| Werkseinstellung | 3,5 m                                              | A                                                                      |  |  |

Â

<sup>\*</sup> Sichtbar in Abhängigkeit von Bestelloptionen oder Geräteeinstellungen

| Simulation Diagnosereignis | 3                                                                                                    |  |  |  |  |  |
|----------------------------|----------------------------------------------------------------------------------------------------|--|--|--|--|--|
| Navigation                 | □ Diagnose $\rightarrow$ Simulation $\rightarrow$ Sim. Diagnose (0737)                                                                |  |  |  |  |  |
| Beschreibung               | Zu simulierendes Diagnoseereignis wählen. Hinweis: Um die Simulation zu beenden: 'Aus'<br>wählen.                                     |  |  |  |  |  |
| Auswahl                    | Aus                                                                                                    |  |  |  |  |  |
| Werkseinstellung           | Aus                                                                                                    |  |  |  |  |  |
| Simulate value             | <br>                                                                                                    |  |  |  |  |  |
| Navigation                 | □ Diagnose $\rightarrow$ Simulation $\rightarrow$ Simulate value (16254)                                                              |  |  |  |  |  |
| Eingabe                    | 0110%                                                                                                    |  |  |  |  |  |
| Werkseinstellung           | 0 %                                                                                                    |  |  |  |  |  |
| Simulation Impulsausgang   | <br>                                                                                                    |  |  |  |  |  |
| Navigation                 | □ Diagnose $\rightarrow$ Simulation $\rightarrow$ Sim.Impulsaus. (15715)                                                              |  |  |  |  |  |
| Beschreibung               | Die simulierte Impulsrate entspricht dem Ausgangswert des Sensors. Dieser Wert ist somit<br>vor Berechnung des Zerfalls und in cnt/s. |  |  |  |  |  |
| Eingabe                    | 0 65 535 cnt/s                                                                                                    |  |  |  |  |  |
| Werkseinstellung           | 0 cnt/s                                                                                                    |  |  |  |  |  |
|                            | 4.4 Untermenü "Min/Max-Werte", Beschreibung der<br>Parameter                                                                          |  |  |  |  |  |
|                            | <i>Navigation</i> $\textcircled{B} \boxminus$ Bedientool $\rightarrow$ Diagnose $\rightarrow$ Min/Max-Werte                           |  |  |  |  |  |

| Minimale Klemmenspannung |        |                                                                                                   |  |  |
|--------------------------|--------|---------------------------------------------------------------------------------------------------|--|--|
| Novigation               |        | Diagnose > Min/Max Marte > Min Klammonang (0690)                                                  |  |  |
| Navigation               |        | Diagnose $\rightarrow \text{Min}/\text{Max}$ -werte $\rightarrow \text{Min}$ . Klemmenspg. (0689) |  |  |
| Beschreibung             | Schlep | ppzeiger der minimal gemessenen Klemmenspannung                                                   |  |  |

Anzeige

```
0,0 ... 50,0 V
```

| Maximale Klemmen    | spannung                                                                                                    |  |  |  |  |  |
|---------------------|----------------------------------------------------------------------------------------------------|--|--|--|--|--|
| Navigation          | □ Diagnose $\rightarrow$ Min/Max-Werte $\rightarrow$ Max. Klemmensp. (0663)                                                    |  |  |  |  |  |
| Beschreibung        | Schleppzeiger der maximal gemessenen Klemmenspannung                                                                           |  |  |  |  |  |
| Anzeige             | 0,0 50,0 V                                                                                                    |  |  |  |  |  |
| Minimale Elektronik | xtemperatur                                                                                                    |  |  |  |  |  |
| Navigation          | □ Diagnose $\rightarrow$ Min/Max-Werte $\rightarrow$ Min.Elektr.temp. (0688)                                                   |  |  |  |  |  |
| Beschreibung        | Schleppzeiger der minimal gemessenen Temperatur der Sensorelektronik. Die Messung<br>erfolgt in der Nähe des Photomultipliers. |  |  |  |  |  |
| Anzeige             | Gleitkommazahl mit Vorzeichen                                                                                                  |  |  |  |  |  |
| Maximale Elektroni  | ktemperatur                                                                                                    |  |  |  |  |  |
| Navigation          | □ Diagnose $\rightarrow$ Min/Max-Werte $\rightarrow$ Max.Elektr.temp. (0665)                                                   |  |  |  |  |  |
| Beschreibung        | Schleppzeiger der maximal gemessenen Temperatur der Sensorelektronik. Die Messung<br>erfolgt in der Nähe des Photomultiplier.  |  |  |  |  |  |
| Anzeige             | Gleitkommazahl mit Vorzeichen                                                                                                  |  |  |  |  |  |

# 5 Menü "Applikation"

Navigation 🛛 🗐

 $\blacksquare \blacksquare \quad \text{Bedientool} \rightarrow \text{Applikation}$ 

| Applikation |              |                    |               |      |
|-------------|--------------|--------------------|---------------|------|
| ► M         | lesswerte    |                    | $\rightarrow$ | 🗎 11 |
| ► N         | laßeinheiten |                    | $\rightarrow$ | 🗎 15 |
| ► Se        | ensor        |                    | $\rightarrow$ | 17   |
|             |              | ► Einst. Füllsand  | $\rightarrow$ | 19   |
|             |              | ► Dichte Einstell. | $\rightarrow$ | 🗎 23 |
|             |              | ► Sensor Trim      | $\rightarrow$ | ≌ 30 |
| ► St        | tromausg.    |                    | $\rightarrow$ | ₿ 32 |
| ►H          | ART          |                    | $\rightarrow$ | ₿ 47 |
|             |              | ► HART-Konfig.     | $\rightarrow$ | ₿ 34 |
|             |              | ► HART-Ausgang     | $\rightarrow$ | ₿ 35 |
|             |              | ► Burst-Konfig. 1  | $\rightarrow$ | ₿ 38 |
| 1           |              |                    |               |      |

# 5.1 Untermenü "Messwerte", Beschreibung der Parameter

*Navigation*  $\textcircled{B} \boxminus$  Bedientool  $\rightarrow$  Applikation  $\rightarrow$  Messwerte

| Füllstand linearisiert |     |                                                                            |
|------------------------|-----|----------------------------------------------------------------------------|
| Navigation             |     | Applikation $\rightarrow$ Messwerte $\rightarrow$ Füllst.linearis. (16255) |
| Anzeige                | 0   | 100 %                                                                      |
| Werkseinstellung       | 0 % |                                                                            |

| Füllstand              |                                                                                                    |
|------------------------|----------------------------------------------------------------------------------------------------|
| Navigation             | □ Applikation $\rightarrow$ Messwerte $\rightarrow$ Füllstand (16217)                                                            |
| Anzeige                | 0 100 %                                                                                                    |
| Werkseinstellung       | 0 %                                                                                                    |
| Füllstand linearisiert |                                                                                                    |
| Navigation             | □ Applikation $\rightarrow$ Messwerte $\rightarrow$ Füllst.linearis. (16260)                                                     |
| Beschreibung           | Füllstand linearisiert nach Längeneinheit:<br>• mm<br>• cm<br>• dm<br>• ft<br>• in                                               |
| Anzeige                | Gleitkommazahl mit Vorzeichen                                                                                                    |
| Werkseinstellung       | 0 m                                                                                                    |
| Füllstand linearisiert |                                                                                                    |
| Navigation             | □ Applikation $\rightarrow$ Messwerte $\rightarrow$ Füllst.linearis. (16258)                                                     |
| Beschreibung           | Füllstand linearisiert nach Volumeneinheit:<br><ul> <li>l</li> <li>cl</li> <li>cm<sup>3</sup></li> <li>dm<sup>3</sup></li> </ul> |

• m<sup>3</sup> • ft<sup>3</sup> • in<sup>3</sup> • gal (US) Anzeige Gleitkommazahl mit Vorzeichen

Werkseinstellung

01

| Dichte                 |                                                                                                    |
|------------------------|----------------------------------------------------------------------------------------------------|
| Navigation             | □ Applikation $\rightarrow$ Messwerte $\rightarrow$ Dichte (16218)                                                                                                    |
| Beschreibung           | Parameter Dichte<br>Ausgabe bei Durchführung des "Inbetriebnahme Wizard". Folgende Einheiten auswählbar:<br>g/m <sup>3</sup><br>g/m <sup>3</sup><br>g/nl<br>g/l<br>kg/l<br>kg/dm <sup>3</sup><br>kg/m <sup>3</sup><br>t/m <sup>3</sup><br>SG20°C<br>lb/ft <sup>3</sup><br>lb/gal (us)<br>b/in <sup>3</sup><br>° API |
| Anzeige                | Gleitkommazahl mit Vorzeichen                                                                                                    |
| Werkseinstellung       | 0 kg/m <sup>3</sup>                                                                                                    |
| Trennschicht           |                                                                                                    |
| Navigation             | □ Applikation $\rightarrow$ Messwerte $\rightarrow$ Trennschicht (16256)                                                                                                    |
| Anzeige                | 0 100 %                                                                                                    |
| Werkseinstellung       | 0 %                                                                                                    |
| Konzentration          |                                                                                                    |
| Navigation             | Applikation $\rightarrow$ Messwerte $\rightarrow$ Konzentration (16257)                                                                                                    |
| Anzeige                | 0100%                                                                                                    |
| Werkseinstellung       | 0 %                                                                                                    |
| Konzentration selbstst | rahlendes Material                                                                                                    |
| Navigation             | Applikation $\rightarrow$ Messwerte $\rightarrow$ Konz.selbst.Mat. (16259)                                                                                                    |

| Beschreibung | Zeigt die Konzentration des selbsstrahlenden Materials in % an |
|--------------|----------------------------------------------------------------|

| Anzeige | Gleitkommazahl mit Vorzeichen |
|---------|-------------------------------|
| 5       |                               |

0 %

Werkseinstellung

| Klemmenspannung |  |  |
|-----------------|--|--|
|                 |  |  |

| Navigation       | □ Applikation $\rightarrow$ Messwerte $\rightarrow$ Klemmenspg. 1 (0662) |
|------------------|--------------------------------------------------------------------------|
| Beschreibung     | Zeigt die aktuelle Klemmenspannung, die am Ausgang anliegt               |
| Anzeige          | 0,0 50,0 V                                                               |
| Werkseinstellung | 0 V                                                                      |

| Klemmenstrom     |                                                                          |
|------------------|--------------------------------------------------------------------------|
| Navigation       | □ Applikation $\rightarrow$ Messwerte $\rightarrow$ Klemmenstrom (16403) |
| Beschreibung     | Zeigt den aktuell gemessenen Stromwert des Stromausgangs                 |
| Anzeige          | 0 30 mA                                                                  |
| Werkseinstellung | 0 mA                                                                     |

# Temperatur

| Navigation       | □ Applikation $\rightarrow$ Messwerte $\rightarrow$ Temperatur (0785) |
|------------------|-----------------------------------------------------------------------|
| Beschreibung     | Zeigt die aktuelle Temperatur der Hauptelektronik an                  |
| Anzeige          | Gleitkommazahl mit Vorzeichen                                         |
| Werkseinstellung | 0°C                                                                   |

| Impuls           |                                                                    |
|------------------|--------------------------------------------------------------------|
| Navigation       | □ Applikation $\rightarrow$ Messwerte $\rightarrow$ Impuls (15712) |
| Beschreibung     | Rohimpulsrate: Zeigt die aktuellen Rohimpulse in cnt/125ms an.     |
| Anzeige          | 0 8 191 cnt/125 ms                                                 |
| Werkseinstellung | 0 cnt/s                                                            |

| Impuls           |                                                                    |
|------------------|--------------------------------------------------------------------|
| Navigation       | □ Applikation $\rightarrow$ Messwerte $\rightarrow$ Impuls (15719) |
| Beschreibung     | Impulsrate: Zeigt die aktuellen Impulse in cnt/s an                |
| Anzeige          | 0 65 535 cnt/s                                                     |
| Werkseinstellung | 0 cnt/s                                                            |

| Sensortemperatur |
|------------------|
|------------------|

| Navigation       | □ Applikation $\rightarrow$ Messwerte $\rightarrow$ Sensortemp. (15709) |
|------------------|-------------------------------------------------------------------------|
| Beschreibung     | Zeigt die aktuelle Temperatur der Sensorelektronik an                   |
| Anzeige          | −40,15 79,85 °C                                                         |
| Werkseinstellung | 0°C                                                                     |

# 5.2 Untermenü "Maßeinheiten", Beschreibung der Parameter

*Navigation* @  $extbf{B}$  Bedientool  $\rightarrow$  Applikation  $\rightarrow$  Maßeinheiten

| Längeneinheit    |                                                                          |                                       | Ê |
|------------------|--------------------------------------------------------------------------|---------------------------------------|---|
| Navigation       | Applikation -                                                            | → Maßeinheiten → Längeneinheit (0551) |   |
| Beschreibung     | Einheit zur Eingabe von Distanzwerten, wie z.B. Länge des Strahlengangs. |                                       |   |
| Auswahl          | SI-Einheiten<br>mm<br>dm<br>cm<br>m                                      | US-Einheiten<br>• ft<br>• in          |   |
| Werkseinstellung | m                                                                        |                                       |   |

| Einheit Prozent   |                                                                                           |                                                                      |   |
|-------------------|-------------------------------------------------------------------------------------------|----------------------------------------------------------------------|---|
| Navigation        | $\blacksquare$ □ Applikation →                                                            | Maßeinheiten → Einheit Prozent (0620)                                |   |
| Anzeige           | Andere Einheiten<br>%                                                                     |                                                                      |   |
| Werkseinstellung  | %                                                                                         |                                                                      |   |
| Volumeneinheit    |                                                                                           |                                                                      | Ŕ |
| Navigation        | $\square  Applikation \rightarrow$                                                        | Maßeinheiten $\rightarrow$ Volumeneinheit (0563)                     |   |
| Beschreibung      | Einheit für Volumen                                                                       | wählen.                                                              |   |
| Auswahl           | SI-Einheiten<br>• cl<br>• l<br>• cm <sup>3</sup><br>• dm <sup>3</sup><br>• m <sup>3</sup> | US-Einheiten<br>• ft <sup>3</sup><br>• in <sup>3</sup><br>• gal (us) |   |
| Werkseinstellung  | 1                                                                                         |                                                                      |   |
| Temperatureinheit |                                                                                           |                                                                      | Â |
| Navigation        | ⓐ $⊟$ Applikation →                                                                       | Maßeinheiten → Temperatureinh. (0557)                                |   |
| Beschreibung      | Einheit für Temperat                                                                      | ur wählen.                                                           |   |
| Auswahl           | <i>SI-Einheiten</i><br>● ℃<br>● K                                                         | US-Einheiten<br>● °F<br>■ °R                                         |   |
| Werkseinstellung  | °C                                                                                        |                                                                      |   |
| Dichteeinheit     |                                                                                           |                                                                      | 8 |
| Navigation        | $\square  \text{Applikation} \rightarrow$                                                 | Maßeinheiten → Dichteeinheit (0555)                                  |   |
| Beschreibung      | Einheiten zur Anzeig                                                                      | je und Übertragung des Dichtewertes.                                 |   |

| Auswahl          | SI-Einheiten<br>9/cm <sup>3</sup><br>9/m <sup>3</sup><br>9/ml<br>9/l<br>kg/l<br>kg/lm <sup>3</sup><br>kg/m <sup>3</sup><br>t/m <sup>3</sup><br>SG20°C | US-Einheiten<br>• lb/ft <sup>3</sup><br>• lb/gal (us)<br>• lb/in <sup>3</sup> | Andere Einheiten<br>°API |
|------------------|----------------------------------------------------------------------------------------------------|-------------------------------------------------------------------------------|--------------------------|
| Werkseinstellung | kg/m³                                                                                                    |                                                                               |                          |

# 5.3 Untermenü "Sensor", Beschreibung der Parameter

*Navigation*  $\square$  Bedientool  $\rightarrow$  Applikation  $\rightarrow$  Sensor

| Diagnoseverhalten |                                                                                                    |    |
|-------------------|----------------------------------------------------------------------------------------------------|----|
| Navigation        | □ Applikation $\rightarrow$ Sensor $\rightarrow$ Diagnoseverh. (15710)                                                                 |    |
| Beschreibung      | Im Unter-Menü "Diagnose" verfügbar. In dieser Funktion kann die Gammagraphie-Erke<br>nung ein- und ausgeschalten werden.               | n- |
| Auswahl           | <ul><li>Aus</li><li>Alarm</li><li>Warnung</li></ul>                                                                                    |    |
| Werkseinstellung  | Aus                                                                                                    |    |
| Statussignal      |                                                                                                    | A  |
| Navigation        | □ Applikation $\rightarrow$ Sensor $\rightarrow$ Statussignal (15718)                                                                  |    |
| Auswahl           | <ul> <li>Ausfall (F)</li> <li>Funkt.kontr. (C)</li> <li>Auß.Spezifik.(S)</li> <li>Wartungsbed.(M)</li> <li>Kein Einfluss(N)</li> </ul> |    |
| Werkseinstellung  | Funkt.kontr. (C)                                                                                                    |    |

| Haltezeit Gammagraphie | 6                                                                                                    |
|------------------------|----------------------------------------------------------------------------------------------------|
| Navigation             | □ Applikation $\rightarrow$ Sensor $\rightarrow$ Haltezeit Gagr. (15711)                                                                                                    |
| Beschreibung           | In dieser Funktion wird definiert, wie lange die Messung unterbrochen wird, wenn der<br>Gammapilot eine Gammagraphie-Strahlung erkennt. Während dieser Zeit nimmt der Aus-<br>gang den in der Funktion "Gammagraphie" definierten Wert an. Die Haltezeit sollte etwas<br>länger sein als die maximale Dauer einer Gammagraphie-Messung. Ist die maximale (bzw.<br>minimale) Impulsrate nach der Haltezeit immer noch überschritten (bzw. unterschritten),<br>so wird ein Alarm ausgegeben. |
| Eingabe                | 1 1 200 s                                                                                                    |
| Werkseinstellung       | 10 s                                                                                                    |

| Gammagraphie Grenze |                                                                                                    |           |
|---------------------|----------------------------------------------------------------------------------------------------|-----------|
| Navigation          | □ Applikation $\rightarrow$ Sensor $\rightarrow$ Gammagraphie Gr. (15716)                                                                                                    |           |
| Beschreibung        | Aus den Abgleichwerten und der eingestellen Gammagraphie-Empfindlichkeit wird d<br>Gammagraphie-Grenze berechnet. Oberhalb dieser Impulsrate wird eine Gammagrapl<br>erkannt. | ie<br>hie |
| Anzeige             | Gleitkommazahl mit Vorzeichen                                                                                                    |           |

| Empfindlichkeit Gammagraphie Erkennung |                                                                                                    |
|----------------------------------------|----------------------------------------------------------------------------------------------------|
| Navigation                             | □ Applikation $\rightarrow$ Sensor $\rightarrow$ Empf. Gammagr. (15717)                                                                                                    |
| Beschreibung                           | Diese Funktion bestimmt, wie empfindlich die Gammagraphieerkennung auf eine Über-<br>schreitung der maximalen Impulsrate reagiert. Es können Werte zwischen "1"-Sigma<br>(höchste Empfindlichkeit) und "7"-Sigma (geringste Empfindlichkeit) Abstand eingegeben<br>werden. |
| Eingabe                                | 17                                                                                                    |
| Werkseinstellung                       | 3                                                                                                    |

# 5.3.1 Untermenü "Einst. Füllstand" (Einstellungen Füllstand), Beschreibung der Parameter

*Navigation*  $\blacksquare$  Bedientool  $\rightarrow$  Applikation  $\rightarrow$  Sensor  $\rightarrow$  Einst. Füllstand

| Abgleich- oder Linearisieru | ngstyp                                                                                                    |   |
|-----------------------------|----------------------------------------------------------------------------------------------------|---|
| Navigation                  | □ Applikation $\rightarrow$ Sensor $\rightarrow$ Einst. Füllstand $\rightarrow$ Abgl. o. Lin.typ (16211)                             |   |
| Auswahl                     | <ul> <li>Linear</li> <li>Standard</li> <li>Kundenspezifische Tabelle</li> <li>Einpunktabgleich</li> <li>Mehrpunktabgleich</li> </ul> |   |
| Werkseinstellung            | Standard                                                                                                    |   |
| Hintergrundstrahlung        |                                                                                                    | 1 |
| Navigation                  | □ Applikation $\rightarrow$ Sensor $\rightarrow$ Einst. Füllstand $\rightarrow$ Hintergrd.strhl. (15701)                             |   |
| Eingabe                     | 0 60 000 cnt/s                                                                                                    |   |
| Werkseinstellung            | 0 cnt/s                                                                                                    |   |
| Abgleich Leer               |                                                                                                    |   |
| Navigation                  | □ Applikation $\rightarrow$ Sensor $\rightarrow$ Einst. Füllstand $\rightarrow$ Abgleich Leer (16201)                                |   |
| Eingabe                     | 0 60 000 cnt/s                                                                                                    |   |
| Werkseinstellung            | 8000 cnt/s                                                                                                    |   |
| Füllstand bei Leerabgleich  |                                                                                                    |   |
| Navigation                  | □ Applikation $\rightarrow$ Sensor $\rightarrow$ Einst. Füllstand $\rightarrow$ Füllst.Leerabgl. (16207)                             |   |
| Eingabe                     | 0 100 %                                                                                                    |   |
| Werkseinstellung            | 0 %                                                                                                    |   |

| Abgleichdatum Leerabgleid      | ch                    |                                                                    |   |
|--------------------------------|-----------------------|--------------------------------------------------------------------|---|
| Navigation<br>Werkseinstellung |                       | Applikation → Sensor → Einst. Füllstand → Abgl.dat. Leer. (16204)  |   |
| Abgleich Voll                  |                       |                                                                    | Â |
| Navigation                     |                       | Applikation → Sensor → Einst. Füllstand → Abgleich Voll (16202)    |   |
| Eingabe                        | 0 6                   | 50 000 cnt/s                                                       |   |
| Werkseinstellung               | 0 cnt                 | /s                                                                 |   |
| Füllstand bei Vollabgleich     |                       |                                                                    |   |
| Navigation                     |                       | Applikation → Sensor → Einst. Füllstand → Füllst.Vollabgl. (16206) |   |
| Eingabe                        | 0 1                   | .00 %                                                              |   |
| Werkseinstellung               | 100 %                 |                                                                    |   |
| Abgleichdatum Vollabgleic      | :h                    |                                                                    |   |
| Navigation                     |                       | Applikation → Sensor → Einst. Füllstand → Abgl.dat. Voll (16205)   |   |
| Werkseinstellung               |                       |                                                                    |   |
| Einheit Füllstandsmessung      | J                     |                                                                    | Â |
| Navigation                     |                       | Applikation → Sensor → Einst. Füllstand → Einheit Füllst. (16216)  |   |
| Auswahl                        | ■ Lär<br>■ Vol<br>■ % | ngeneinheit<br>Iumeneinheit                                        |   |
| Werkseinstellung               | %                     |                                                                    |   |

| Längeneinheit      |                                                                                           |                                                                      | Ê  |
|--------------------|-------------------------------------------------------------------------------------------|----------------------------------------------------------------------|----|
| Navigation         | $\Box  Applikation \rightarrow$                                                           | Sensor → Einst. Füllstand → Längeneinheit (0551)                     |    |
| Beschreibung       | Einheit zur Eingabe von Distanzwerten, wie z.B. Länge des Strahlengangs.                  |                                                                      |    |
| Auswahl            | <i>SI-Einheiten</i><br>• mm<br>• dm<br>• cm<br>• m                                        | US-Einheiten<br>• ft<br>• in                                         |    |
| Werkseinstellung   | m                                                                                         |                                                                      |    |
| Volumeneinheit     |                                                                                           |                                                                      |    |
| Navigation         | $\Box  Applikation \rightarrow$                                                           | Sensor → Einst. Füllstand → Volumeneinheit (0563)                    |    |
| Beschreibung       | Einheit für Volumen                                                                       | wählen.                                                              |    |
| Auswahl            | SI-Einheiten<br>• cl<br>• l<br>• cm <sup>3</sup><br>• dm <sup>3</sup><br>• m <sup>3</sup> | US-Einheiten<br>• ft <sup>3</sup><br>• in <sup>3</sup><br>• gal (us) |    |
| Werkseinstellung   | 1                                                                                         |                                                                      |    |
| Tabelle aktivieren |                                                                                           |                                                                      |    |
| Navigation         | $\Box  Applikation \rightarrow$                                                           | Sensor → Einst. Füllstand → Tabelle akt. (16220)                     |    |
| Auswahl            | <ul><li>Deaktivieren</li><li>Aktivieren</li></ul>                                         |                                                                      |    |
| Endress+Hauser     |                                                                                           |                                                                      | 21 |

Applikation  $\rightarrow$  Sensor  $\rightarrow$  Einst. Füllstand  $\rightarrow$  Einheit Prozent (0620)

Einheit Prozent

Werkseinstellung

%

%

Andere Einheiten

Navigation

Anzeige

| Werkseinstellung    | Deaktivieren                                                                                                    |   |
|---------------------|----------------------------------------------------------------------------------------------------|---|
| Tabellenmodus       |                                                                                                    |   |
| Navigation          | □ Applikation $\rightarrow$ Sensor $\rightarrow$ Einst. Füllstand $\rightarrow$ Tabellenmodus (16219)                  |   |
| Auswahl             | <ul> <li>Normierte Impulsrate</li> <li>Halbautomatisch*</li> <li>Tabelle löschen</li> <li>Tabelle sortieren</li> </ul> |   |
| Werkseinstellung    | Normierte Impulsrate                                                                                                   |   |
| Tabelle bearbeiten  |                                                                                                    |   |
| Navigation          | □ Applikation $\rightarrow$ Sensor $\rightarrow$ Einst. Füllstand $\rightarrow$ Tabelle bearb. (16223)                 |   |
| Eingabe             | 132                                                                                                    |   |
| Werkseinstellung    | 1                                                                                                    |   |
| Kunden Eingangswert |                                                                                                    | Â |
| Navigation          | □ Applikation $\rightarrow$ Sensor $\rightarrow$ Einst. Füllstand $\rightarrow$ Kunden Input (16221)                   |   |
| Eingabe             | Positive Gleitkommazahl                                                                                                |   |
| Werkseinstellung    | 0 cnt/s                                                                                                    |   |
| Kunden Eingangswert |                                                                                                    |   |
| Navigation          | □ Applikation $\rightarrow$ Sensor $\rightarrow$ Einst. Füllstand $\rightarrow$ Kunden Input (16224)                   |   |
| Anzeige             | Gleitkommazahl mit Vorzeichen                                                                                          |   |
| Werkseinstellung    | 0 cnt/s                                                                                                    |   |

<sup>\*</sup> Sichtbar in Abhängigkeit von Bestelloptionen oder Geräteeinstellungen

| Impuls           |        |                                                          |
|------------------|--------|----------------------------------------------------------|
| Navigation       |        | Applikation → Sensor → Einst. Füllstand → Impuls (15719) |
| Beschreibung     | Impul  | <b>srate:</b> Zeigt die aktuellen Impulse in cnt/s an    |
| Anzeige          | 065    | 535 cnt/s                                                |
| Werkseinstellung | 0 cnt/ | S                                                        |

| Kundenwert       |                                                                                                    | Â |
|------------------|----------------------------------------------------------------------------------------------------|---|
| Navigation       | □ Applikation $\rightarrow$ Sensor $\rightarrow$ Einst. Füllstand $\rightarrow$ Kundenwert (16222) |   |
| Eingabe          | 0,0 110,0 %                                                                                        |   |
| Werkseinstellung | 0 %                                                                                                |   |

# 5.3.2 Untermenü "Dichte Einstell."(Dichte Einstellungen), Beschreibung der Parameter

*Navigation*  $\blacksquare$  Bedientool  $\rightarrow$  Applikation  $\rightarrow$  Sensor  $\rightarrow$  Dichte Einstell.

| Abgleich- oder Linearisierungstyp |                                                                                                    | Ê |
|-----------------------------------|----------------------------------------------------------------------------------------------------|---|
| Navigation                        | □ Applikation $\rightarrow$ Sensor $\rightarrow$ Dichte Einstell. $\rightarrow$ Abgl. o. Lin.typ (16211)                             |   |
| Auswahl                           | <ul> <li>Linear</li> <li>Standard</li> <li>Kundenspezifische Tabelle</li> <li>Einpunktabgleich</li> <li>Mehrpunktabgleich</li> </ul> |   |
| Werkseinstellung                  | Standard                                                                                                    |   |
| Hintergrundstrahlung              |                                                                                                    |   |
| Navigation                        | □ Applikation $\rightarrow$ Sensor $\rightarrow$ Dichte Einstell. $\rightarrow$ Hintergrd.strhl. (15701)                             |   |
| Eingabe                           | 0 60 000 cnt/s                                                                                                    |   |

| Menü | "Applikation" |
|------|---------------|
|------|---------------|

Werkseinstellung 0 cnt/s

| Dichteeinheit          |                                                                                                    |                                                                               |                          |  |
|------------------------|----------------------------------------------------------------------------------------------------|-------------------------------------------------------------------------------|--------------------------|--|
| Navigation             |                                                                                                    | Sensor $\rightarrow$ Dichte Einstell. $\rightarrow$ Di                        | chteeinheit (0555)       |  |
| Beschreibung           | Einheiten zur Anzeig                                                                                                    | e und Übertragung des Dichtev                                                 | vertes.                  |  |
| Auswahl                | SI-Einheiten<br>g/cm <sup>3</sup><br>g/m <sup>3</sup><br>g/ml<br>g/l<br>kg/l<br>kg/dm <sup>3</sup><br>kg/m <sup>3</sup><br>t/m <sup>3</sup><br>SG20°C | US-Einheiten<br>• lb/ft <sup>3</sup><br>• lb/gal (us)<br>• lb/in <sup>3</sup> | Andere Einheiten<br>°API |  |
| Werkseinstellung       | kg/m³                                                                                                    |                                                                               |                          |  |
| Längeneinheit          |                                                                                                    |                                                                               |                          |  |
| Navigation             | ■ $□$ Applikation $\rightarrow$                                                                                                    | Sensor → Dichte Einstell. → Lä                                                | ngeneinheit (0551)       |  |
| Beschreibung           | Einheit zur Eingabe v                                                                                                    | Einheit zur Eingabe von Distanzwerten, wie z.B. Länge des Strahlengangs.      |                          |  |
| Auswahl                | SI-Einheiten<br>mm<br>dm<br>cm<br>m                                                                                                    | US-Einheiten<br>■ ft<br>■ in                                                  |                          |  |
| Werkseinstellung       | m                                                                                                    |                                                                               |                          |  |
| Länge des Strahlengang | IS                                                                                                    |                                                                               |                          |  |
| Navigation             |                                                                                                    | Sensor → Dichte Einstell. → Lä                                                | nge Strahlgang (16208)   |  |

Werkseinstellung 0,1 m

0,01 ... 10 m

Eingabe

| Benutzung der Applikator E | ünstellungen                                                                                                    | Â                 |
|----------------------------|----------------------------------------------------------------------------------------------------|-------------------|
| Navigation                 | □ Applikation $\rightarrow$ Sensor $\rightarrow$ Dichte Einstell. $\rightarrow$ Applikator Sets (16236)                                                        |                   |
| Auswahl                    | <ul><li>Nein</li><li>Ja</li></ul>                                                                                                    |                   |
| Werkseinstellung           | Nein                                                                                                    |                   |
| Absorptionskoeffizient     |                                                                                                    |                   |
| Navigation                 | □ Applikation $\rightarrow$ Sensor $\rightarrow$ Dichte Einstell. $\rightarrow$ Absorptionsk. (16215)                                                          |                   |
| Beschreibung               | Der Massenschwächungskoeffizient ist ein Maß für die Verringerung der Intensität elek<br>romagnetischer Strahlung beim Durchgang durch ein gegebenes Material. | <t-< td=""></t-<> |
| Eingabe                    | 0,1 100 mm²/g                                                                                                    |                   |
| Werkseinstellung           | 7,7 mm²/g                                                                                                    |                   |
| Zusätzliche Information    | Sichtbar in Abhängigkeit der Geräteeinstellungen.                                                                                                    |                   |

| Impulsrate des 1. Dichteabgleichpunkts |                                                                                                    |  |
|----------------------------------------|----------------------------------------------------------------------------------------------------|--|
| Navigation                             |                                                                                                    |  |
| Eingabe                                | 0 60 000 cnt/s                                                                                                    |  |
| Werkseinstellung                       | 0 cnt/s                                                                                                    |  |
| Zusätzliche Information                | Sichtbar in Abhängigkeit der Geräteeinstellungen.<br>Für Dichteabgleich 1 bis 4 sind die gleichen Parameter gültig (Erweiterung 1 bis 4) |  |

## Dichtewert des 1. Abgleichpunktes

| Navigation       |                             |
|------------------|-----------------------------|
| Eingabe          | 0,1 10000 kg/m <sup>3</sup> |
| Werkseinstellung | 0,1 kg/m <sup>3</sup>       |

ß

A

| Abgleichdatum des 1. Dichtepunktes |                                                                                                    |  |
|------------------------------------|----------------------------------------------------------------------------------------------------|--|
| Navigation                         |                                                                                                    |  |
| Werkseinstellung                   |                                                                                                    |  |
| Zusätzliche Information            | Sichtbar in Abhängigkeit der Geräteeinstellungen.<br>Für Dichteabgleich 1 bis 4 sind die gleichen Parameter gültig (Erweiterung 1 bis 4) |  |

# Aktiviere 1. Dichteabgleichpunkt

| Navigation              | □ Applikation $\rightarrow$ Sensor $\rightarrow$ Dichte Einstell. $\rightarrow$ Aktiv.Dichte1 (16232)                                    |
|-------------------------|----------------------------------------------------------------------------------------------------|
| Auswahl                 | <ul><li>Deaktivieren</li><li>Aktivieren</li></ul>                                                                                        |
| Werkseinstellung        | Deaktivieren                                                                                                    |
| Zusätzliche Information | Sichtbar in Abhängigkeit der Geräteeinstellungen.<br>Für Dichteabgleich 1 bis 4 sind die gleichen Parameter gültig (Erweiterung 1 bis 4) |

| Impulsabgl.Dich2 |                                                                                                    |   |
|------------------|----------------------------------------------------------------------------------------------------|---|
| Navigation       | □ Applikation $\rightarrow$ Sensor $\rightarrow$ Dichte Einstell. $\rightarrow$ Impulsabgl.Dich2 (16229) |   |
| Eingabe          | 0 60 000 cnt/s                                                                                           |   |
| Werkseinstellung | 0 cnt/s                                                                                                  |   |
|                  |                                                                                                    |   |
| Dichteabgl2      |                                                                                                    | A |
| Navigation       | □ Applikation $\rightarrow$ Sensor $\rightarrow$ Dichte Einstell. $\rightarrow$ Dichteabgl2 (16226)      |   |
| Eingabe          | 0,1 10 000 kg/m <sup>3</sup>                                                                             |   |
| Werkseinstellung | 0,1 kg/m <sup>3</sup>                                                                                    |   |

| Abgl.Dich.dat2   |                                                                                                    |   |
|------------------|----------------------------------------------------------------------------------------------------|---|
| Navigation       | □ Applikation $\rightarrow$ Sensor $\rightarrow$ Dichte Einstell. $\rightarrow$ Abgl.Dich.dat2 (16247)   |   |
| Werkseinstellung |                                                                                                    |   |
| Aktiv.Dichte 2   |                                                                                                    | Â |
| Navigation       | □ Applikation $\rightarrow$ Sensor $\rightarrow$ Dichte Einstell. $\rightarrow$ Aktiv.Dichte 2 (16233)   |   |
| Auswahl          | <ul><li>Deaktivieren</li><li>Aktivieren</li></ul>                                                        |   |
| Werkseinstellung | Deaktivieren                                                                                             |   |
| Impulsabgl.Dich3 |                                                                                                    | Â |
| Navigation       | □ Applikation $\rightarrow$ Sensor $\rightarrow$ Dichte Einstell. $\rightarrow$ Impulsabgl.Dich3 (16230) |   |
| Eingabe          | 0 60 000 cnt/s                                                                                           |   |
| Werkseinstellung | 0 cnt/s                                                                                                  |   |
| Dichteabgl3      |                                                                                                    | Ê |
| Navigation       | □ Applikation $\rightarrow$ Sensor $\rightarrow$ Dichte Einstell. $\rightarrow$ Dichteabgl3 (16227)      |   |
| Eingabe          | 0,1 10000 kg/m <sup>3</sup>                                                                              |   |
| Werkseinstellung | 0,1 kg/m <sup>3</sup>                                                                                    |   |
| Abgl.Dich.dat3   |                                                                                                    |   |
| Navigation       | □ Applikation $\rightarrow$ Sensor $\rightarrow$ Dichte Einstell. $\rightarrow$ Abgl.Dich.dat3 (16248)   |   |
| Werkseinstellung |                                                                                                    |   |

| Aktiv.Dichte 3   |                                                                                                    |  |
|------------------|----------------------------------------------------------------------------------------------------|--|
| Navigation       | □ Applikation $\rightarrow$ Sensor $\rightarrow$ Dichte Einstell. $\rightarrow$ Aktiv.Dichte 3 (16234)   |  |
| Auswahl          | <ul><li>Deaktivieren</li><li>Aktivieren</li></ul>                                                        |  |
| Werkseinstellung | Deaktivieren                                                                                             |  |
| Impulsabgl.Dich4 |                                                                                                    |  |
| Navigation       | □ Applikation $\rightarrow$ Sensor $\rightarrow$ Dichte Einstell. $\rightarrow$ Impulsabgl.Dich4 (16231) |  |
| Eingabe          | 0 60 000 cnt/s                                                                                           |  |
| Werkseinstellung | 0 cnt/s                                                                                                  |  |
| Dichteabgl4      |                                                                                                    |  |
| Navigation       | □ Applikation $\rightarrow$ Sensor $\rightarrow$ Dichte Einstell. $\rightarrow$ Dichteabgl4 (16228)      |  |
| Eingabe          | 0,1 10 000 kg/m³                                                                                         |  |
| Werkseinstellung | 0,1 kg/m <sup>3</sup>                                                                                    |  |
| Abgl.Dich.dat4   |                                                                                                    |  |
| Navigation       | □ Applikation $\rightarrow$ Sensor $\rightarrow$ Dichte Einstell. $\rightarrow$ Abgl.Dich.dat4 (16249)   |  |
| Werkseinstellung |                                                                                                    |  |
| Aktiv.Dichte 4   |                                                                                                    |  |
| Navigation       | □ Applikation $\rightarrow$ Sensor $\rightarrow$ Dichte Einstell. $\rightarrow$ Aktiv.Dichte 4 (16235)   |  |
| Auswahl          | <ul><li>Deaktivieren</li><li>Aktivieren</li></ul>                                                        |  |
| Werkseinstellung | Deaktivieren                                                                                             |  |

| Tabelle aktivieren |                                                                                                    | Ê |
|--------------------|----------------------------------------------------------------------------------------------------|---|
| Navigation         | □ Applikation $\rightarrow$ Sensor $\rightarrow$ Dichte Einstell. $\rightarrow$ Tabelle akt. (16220)                    |   |
| Auswahl            | <ul><li>Deaktivieren</li><li>Aktivieren</li></ul>                                                                       |   |
| Werkseinstellung   | Deaktivieren                                                                                                    |   |
| Tabellenmodus      |                                                                                                    | Â |
| Navigation         | □ Applikation $\rightarrow$ Sensor $\rightarrow$ Dichte Einstell. $\rightarrow$ Tabellenmodus (16219)                   |   |
| Auswahl            | <ul> <li>Normierte Impulsrate</li> <li>Halbautomatisch *</li> <li>Tabelle löschen</li> <li>Tabelle sortieren</li> </ul> |   |
| Werkseinstellung   | Normierte Impulsrate                                                                                                    |   |
| Tabelle bearbeiten |                                                                                                    | Â |
| Navigation         | □ Applikation $\rightarrow$ Sensor $\rightarrow$ Dichte Einstell. $\rightarrow$ Tabelle bearb. (16223)                  |   |
| Eingabe            | 1 32                                                                                                    |   |
| Werkseinstellung   | 1                                                                                                    |   |
| Kunden Input       |                                                                                                    | Â |
| Navigation         | □ Applikation $\rightarrow$ Sensor $\rightarrow$ Dichte Einstell. $\rightarrow$ Kunden Input (16221)                    |   |
| Eingabe            | Positive Gleitkommazahl                                                                                                 |   |
| Werkseinstellung   | 0 cnt/s                                                                                                    |   |

<sup>\*</sup> Sichtbar in Abhängigkeit von Bestelloptionen oder Geräteeinstellungen

| Kundenwert       |     |                                                                                                  | Â |
|------------------|-----|--------------------------------------------------------------------------------------------------|---|
|                  |     |                                                                                                  |   |
| Navigation       |     | Applikation $\rightarrow$ Sensor $\rightarrow$ Dichte Einstell. $\rightarrow$ Kundenwert (16222) |   |
| Eingabe          | 0,0 | 110,0 %                                                                                          |   |
| Werkseinstellung | 0 % |                                                                                                  |   |

# 5.3.3 Untermenü "Sensor Trim" (Sensor Trim Gamma), Beschreibung der Parameter

| Navigation | 8 8 | $Bedientool \rightarrow Applikation \rightarrow Sensor \rightarrow Sensor Trim$ |
|------------|-----|---------------------------------------------------------------------------------|
|------------|-----|---------------------------------------------------------------------------------|

| Jahr             |                                                                                          | Â |
|------------------|------------------------------------------------------------------------------------------|---|
| Navigation       | □ Applikation $\rightarrow$ Sensor $\rightarrow$ Sensor Trim $\rightarrow$ Jahr (15704)  |   |
| Eingabe          | 1 99                                                                                     |   |
| Werkseinstellung | 1                                                                                        |   |
|                  |                                                                                          |   |
| Monat            |                                                                                          | Ê |
| Navigation       | □ Applikation $\rightarrow$ Sensor $\rightarrow$ Sensor Trim $\rightarrow$ Monat (15723) |   |
| Eingabe          | 1 12                                                                                     |   |
| Werkseinstellung | 1                                                                                        |   |
| Τασ              |                                                                                          |   |
|                  |                                                                                          |   |
| Navigation       | □ Applikation $\rightarrow$ Sensor $\rightarrow$ Sensor Trim $\rightarrow$ Tag (15724)   |   |
| Eingabe          | 131                                                                                      |   |
| Werkseinstellung | 1                                                                                        |   |

| Stunde           |                                                                                                   | ß |
|------------------|---------------------------------------------------------------------------------------------------|---|
| Navigation       | □ Applikation $\rightarrow$ Sensor $\rightarrow$ Sensor Trim $\rightarrow$ Stunde (15702)         |   |
| Eingabe          | 023                                                                                               |   |
| Werkseinstellung | 0                                                                                                 |   |
| Minute           |                                                                                                   |   |
| Navigation       | □ Applikation $\rightarrow$ Sensor $\rightarrow$ Sensor Trim $\rightarrow$ Minute (15703)         |   |
| Eingabe          | 0 59                                                                                              |   |
| Werkseinstellung | 0                                                                                                 |   |
| HV Vorgabewert   |                                                                                                   |   |
| Navigation       | □ Applikation $\rightarrow$ Sensor $\rightarrow$ Sensor Trim $\rightarrow$ HV Vorgabewert (15732) |   |
| Anzeige          | 0 65 535 V                                                                                        |   |
| Werkseinstellung | 0 V                                                                                               |   |
| HV Start Value   |                                                                                                   |   |
| Navigation       | □ Applikation $\rightarrow$ Sensor $\rightarrow$ Sensor Trim $\rightarrow$ HV Start Value (15733) |   |
| Anzeige          | 0 65 535 V                                                                                        |   |
| Werkseinstellung | 0 V                                                                                               |   |
| Impuls           |                                                                                                   |   |
| Navigation       | □ Applikation $\rightarrow$ Sensor $\rightarrow$ Sensor Trim $\rightarrow$ Impuls (15712)         |   |
| Beschreibung     | Rohimpulsrate: Zeigt die aktuellen Rohimpulse in cnt/125ms an.                                    |   |
| Anzeige          | 0 8191 cnt/125 ms                                                                                 |   |

Werkseinstellung 0 cnt/s

# 5.4 Untermenü "Stromausg."(Stromausgang), Beschreibung der Parameter

*Navigation*  $\blacksquare \square$  Bedientool  $\rightarrow$  Applikation  $\rightarrow$  Stromausg.

| Ausgangsstrom      |                                                                             |  |
|--------------------|-----------------------------------------------------------------------------|--|
| Navigation         | □ Applikation $\rightarrow$ Stromausg. $\rightarrow$ Ausgangsstrom (16401)  |  |
| Beschreibung       | Zeigt aktuell berechneten Stromwert des Stromausgangs.                      |  |
| Anzeige            | 3,5 22,5 mA                                                                 |  |
|                    |                                                                             |  |
| Klemmenstrom       |                                                                             |  |
| Navigation         | □ Applikation $\rightarrow$ Stromausg. $\rightarrow$ Klemmenstrom (16403)   |  |
| Beschreibung       | Zeigt aktuell gemessenen Stromwert des Stromausgangs.                       |  |
| Anzeige            | 0 30 mA                                                                     |  |
| Messbereichsanfang | g Ausgang                                                                   |  |
| Navigation         | □ Applikation $\rightarrow$ Stromausg. $\rightarrow$ Messb.anf.Ausg (16414) |  |
| Beschreibung       | Dieser Messwert wird dem Ausgangswert 4 mA zugeordnet.                      |  |

**Zusätzliche Information** Die Anzeige ist abhängig von der gewählten Messgröße.

#### Messbereichsende Ausgang

| Navigation              | □ Applikation $\rightarrow$ Stromausg. $\rightarrow$ Messberei.Ausg (16409) |
|-------------------------|-----------------------------------------------------------------------------|
| Beschreibung            | Dieser Messwert wird dem Ausgangswert 20 mA zugeordnet.                     |
| Zusätzliche Information | Die Anzeige ist abhängig von der gewählten Messgröße.                       |

A

| Messmodus Stromausgang  |                                                                                                    | Ê                               |
|-------------------------|----------------------------------------------------------------------------------------------------|---------------------------------|
| Navigation              | □ Applikation $\rightarrow$ Stromausg. $\rightarrow$ Messmod.Strom (16404)                                                                                                    |                                 |
| Beschreibung            | Messmodus für Ausgang wählen.                                                                                                    |                                 |
| Auswahl                 | <ul><li>Standard</li><li>Invertiert</li><li>Bi-direktional</li></ul>                                                                                                    |                                 |
| Werkseinstellung        | Standard                                                                                                    |                                 |
| Zusätzliche Information | Ermöglicht eine Umkehrung des Stromausgangsverhalten in Bezug auf den Messwert<br>(invers) oder ein bi-direktionales Verhalten, bei dem das Sollbereichsende auf 12 mA<br>gelegt wird.                                                                                                    |                                 |
| Strombereich Ausgang    |                                                                                                    |                                 |
| Navigation              | □ Applikation $\rightarrow$ Stromausg. $\rightarrow$ StrombereiAusg (16405)                                                                                                    |                                 |
| Beschreibung            | Legt fest, welcher Strombereich zur Messwertübertragung verwendet wird. In Klammer<br>sind der "Unterer Sättigungswert" und der "Oberer Sättigungswert" angegeben. Ist der M<br>wert <= Unterer Sättingungswert wird der Ausgangsstrom auf den Wert von dem Unte<br>Sättingungswert gesetzt. Ist der Messwert >= Oberer Sättingungswert wird der Ausgan<br>strom auf den Wert von dem Oberen Sättingungswert gesetzt. Hinweis: Ströme unter 3<br>mA oder über 21,5 mA können zur Alarmsignalisierung verwendet werden. | rn<br>ess-<br>ren<br>gs-<br>5,6 |
| Auswahl                 | <ul> <li>420 mA</li> <li>(4 20,5 mA)</li> <li>420 mA NE</li> <li>(3,8 20,5 mA)</li> <li>420 mA US</li> <li>(3,9 20,8 mA)</li> </ul>                                                                                                    |                                 |
| Werkseinstellung        | 420 mA NE                                                                                                    |                                 |
| Zusätzliche Information | Definiert den Sollbereich für den Strom im normalen Messbetrieb.                                                                                                    |                                 |

| Fehlerverhalten Stromaus | gang                                                                                         | <b>a</b> |
|--------------------------|----------------------------------------------------------------------------------------------|----------|
| Navigation               | □ Applikation $\rightarrow$ Stromausg. $\rightarrow$ Fehlerverh.CO (16402)                   |          |
| Beschreibung             | Legt fest, welchen Wert der Ausgangsstrom im Fehlerfall annimmt. Min: < 3.6 mA Max >21.5 mA. |          |
| Auswahl                  | <ul><li>Min.</li><li>Max.</li></ul>                                                          |          |
| Werkseinstellung         | Min.                                                                                         |          |

Zusätzliche Information

Diese Einstellung wird durch die Stellung des DIP-Schalters für Alarmstrom (auf dem Gerät) überschrieben.

| Fehlerstrom             |                                                                                                    |    |
|-------------------------|----------------------------------------------------------------------------------------------------|----|
| Navigation              | □ Applikation $\rightarrow$ Stromausg. $\rightarrow$ Fehlerstrom (16415)                                              |    |
| Beschreibung            | Wert für Stromausgabe bei Gerätealarm eingeben.                                                                       |    |
| Eingabe                 | 21,5 23 mA                                                                                                    |    |
| Werkseinstellung        | 22,5 mA                                                                                                    |    |
| Zusätzliche Information | Hier kann der Parameter Fehlerstrom Option Max. definiert werden.                                                     |    |
|                         | Dieser Parameter wird nur angezeigt, wenn der Parameter <b>Fehlerverh.CO</b> auf Optic<br><b>Max.</b> gestellt wurde. | on |

# 5.5 Untermenü "HART", Beschreibung der Parameter

### 5.5.1 Untermenü "HART-Konfig." (HART-Konfiguration), Beschreibung der Parameter

*Navigation*  $\square$  Bedientool  $\rightarrow$  Applikation  $\rightarrow$  HART  $\rightarrow$  HART-Konfig.

| HART-Adresse            |                                                                                               |  |
|-------------------------|-----------------------------------------------------------------------------------------------|--|
| Navigation              | □ Applikation $\rightarrow$ HART $\rightarrow$ HART-Konfig. $\rightarrow$ HART-Adresse (0219) |  |
| Beschreibung            | Adresse für den Datenaustausch via HART-Protokoll eingeben.                                   |  |
| Eingabe                 | 0 63                                                                                          |  |
| Werkseinstellung        | 0                                                                                             |  |
| Zusätzliche Information | Definiert die HART-Adresse des Gerätes.                                                       |  |
|                         |                                                                                               |  |
|                         |                                                                                               |  |

| Präambelanzahl |       |                                                                                               | <b>A</b> |
|----------------|-------|-----------------------------------------------------------------------------------------------|----------|
| Navigation     |       | Applikation $\rightarrow$ HART $\rightarrow$ HART-Konfig. $\rightarrow$ Präambelanzahl (0217) |          |
| Beschreibung   | Besti | mmt die Präambelanzahl im HART-Telegramm.                                                     |          |

| Eingabe                 | 5 20                                                                                                    |
|-------------------------|----------------------------------------------------------------------------------------------------|
| Werkseinstellung        | 5                                                                                                    |
|                         |                                                                                                    |
| Stromschleifenmodus     |                                                                                                    |
| Navigation              | □ Applikation $\rightarrow$ HART $\rightarrow$ HART-Konfig. $\rightarrow$ Stromschl. Modus (16416)                                                                                     |
| Auswahl                 | <ul><li>Deaktivieren</li><li>Aktivieren</li></ul>                                                                                                    |
| Werkseinstellung        | Aktivieren                                                                                                    |
| Zusätzliche Information | Wenn der Parameter <b>Stromschl. Modus</b> deaktiviert ist, wird der Multi-Drop-Kommunika-<br>tionsmodus aktiviert. Der Stromausgang gibt im Multidropbetrieb konstant 4 mA aus.       |
|                         | Multi-Drop ist ein digitaler HART-Modus, in dem mehrere Geräte die gleiche Verkabelung<br>für Strom und Kommunikation teilen können. In diesem Modus ist der Ausgangsstrom<br>fixiert. |

# 5.5.2 Untermenü "HART-Ausgang", Beschreibung der Parameter

| Navigation | 8 2 | Bedientool $\rightarrow$ Applikation $\rightarrow$ HART $\rightarrow$ HART-Ausgang |
|------------|-----|------------------------------------------------------------------------------------|
|------------|-----|------------------------------------------------------------------------------------|

| Zuordnung PV     |                                                                                                    |
|------------------|----------------------------------------------------------------------------------------------------|
| Navigation       | □ Applikation $\rightarrow$ HART $\rightarrow$ HART-Ausgang $\rightarrow$ Zuordnung PV (0234)                                                                                                    |
| Beschreibung     | Identifiziert die mit dem PV verknüpfte Prozessvariable. Der PV wird für den Stromaus-<br>gang verwendet.                                                                                                    |
| Anzeige          | <ul> <li>Füllstand*</li> <li>Füllstandhöhe*</li> <li>Füllvolumen*</li> <li>Grenzstanddetektion*</li> <li>Trennschicht*</li> <li>Dichte*</li> <li>Konzentration*</li> <li>Konzentration selbststrahlendes Material*</li> <li>Rohpulsrate*</li> </ul> |
| Werkseinstellung | Abhängig von der gewählten Betriebsart.                                                                                                    |

<sup>\*</sup> Sichtbar in Abhängigkeit von Bestelloptionen oder Geräteeinstellungen

| Erster Messwert (PV) |                                                                                                   |  |  |
|----------------------|---------------------------------------------------------------------------------------------------|--|--|
| Navigation           | □ Applikation $\rightarrow$ HART $\rightarrow$ HART-Ausgang $\rightarrow$ Erster Messw(PV) (0201) |  |  |
| Beschreibung         | Zeigt den aktuellen Messwert der ersten dynamischen Variable (PV).                                |  |  |
| Anzeige              | Einheit in Abhängigkeit des gewählten Messwertes                                                  |  |  |
| Werkseinstellung     | 0%                                                                                                |  |  |

| Zuordnung SV     |                                                                                                    |  |
|------------------|----------------------------------------------------------------------------------------------------|--|
| Navigation       | □ Applikation $\rightarrow$ HART $\rightarrow$ HART-Ausgang $\rightarrow$ Zuordnung SV (0235)                                                                                                    |  |
| Beschreibung     | Messgröße der zweiten dynamischen Variable (SV) zuordnen.                                                                                                    |  |
| Auswahl          | <ul> <li>Füllstand *</li> <li>Füllstandhöhe *</li> <li>Füllvolumen *</li> <li>Grenzstanddetektion *</li> <li>Trennschicht *</li> <li>Dichte *</li> <li>Konzentration *</li> <li>Konzentration selbststrahlendes Material *</li> <li>Impuls *</li> <li>Sensortemperatur</li> <li>Rohpulsrate *</li> <li>Elektroniktemperatur *</li> <li>Klemmenspannung *</li> <li>HV Vorgabewert *</li> <li>Gemessener Strom *</li> <li>Slave Mode *</li> </ul> |  |
| Werkseinstellung | Gemess. Strom                                                                                                    |  |

| Zweiter Messwert (SV) |                                                                                                   |  |
|-----------------------|---------------------------------------------------------------------------------------------------|--|
| Navigation            | □ Applikation $\rightarrow$ HART $\rightarrow$ HART-Ausgang $\rightarrow$ Zweit. Messw(SV) (0226) |  |
| Beschreibung          | Zeigt den aktuellen Messwert der zweiten dynamischen Variable (SV).                               |  |
| Anzeige               | Einheit in Abhängigkeit des gewählten Messwertes                                                  |  |
| Werkseinstellung      | 3,5 mA                                                                                            |  |

<sup>\*</sup> Sichtbar in Abhängigkeit von Bestelloptionen oder Geräteeinstellungen

| Zuordnung TV     |                                                                                                    |  |
|------------------|----------------------------------------------------------------------------------------------------|--|
| Navigation       | □ Applikation $\rightarrow$ HART $\rightarrow$ HART-Ausgang $\rightarrow$ Zuordnung TV (0236)                                                                                                    |  |
| Beschreibung     | Messgröße der dritten dynamischen Variable (TV) zuordnen.                                                                                                    |  |
| Auswahl          | <ul> <li>Füllstand *</li> <li>Füllstandhöhe *</li> <li>Füllvolumen *</li> <li>Grenzstanddetektion *</li> <li>Trennschicht *</li> <li>Dichte *</li> <li>Konzentration *</li> <li>Konzentration selbststrahlendes Material *</li> <li>Impuls *</li> <li>Sensortemperatur *</li> <li>Rohpulsrate *</li> <li>Elektroniktemperatur</li> <li>Klemmenspannung</li> <li>HV Vorgabewert *</li> <li>Gemessener Strom</li> <li>Slave Mode *</li> </ul> |  |
| Werkseinstellung | Sensortemperatur                                                                                                    |  |

| Dritter Messwert (TV) |                                                                                                    |   |
|-----------------------|----------------------------------------------------------------------------------------------------|---|
| Navigation            | □ Applikation $\rightarrow$ HART $\rightarrow$ HART-Ausgang $\rightarrow$ Dritt. Messw(TV) (0228)                                                  |   |
| Beschreibung          | Zeigt den aktuellen Messwert der dritten dynamischen Variable (TV).                                                                                |   |
| Anzeige               | Einheit in Abhängigkeit des gewählten Messwertes                                                                                                   |   |
| Werkseinstellung      | 0 °C                                                                                                    |   |
| Zuordnung QV          |                                                                                                    | Â |
| Navigation            | □ Applikation $\rightarrow$ HART $\rightarrow$ HART-Ausgang $\rightarrow$ Zuordnung QV (0237)                                                      |   |
| Beschreibung          | Messgröße der vierten dynamischen Variable (QV) zuordnen.                                                                                          |   |
| Auswahl               | <ul> <li>Füllstand*</li> <li>Füllstandhöhe*</li> <li>Füllvolumen*</li> <li>Grenzstanddetektion*</li> <li>Trennschicht*</li> <li>Dichte*</li> </ul> |   |

<sup>\*</sup> Sichtbar in Abhängigkeit von Bestelloptionen oder Geräteeinstellungen

|                       | <ul> <li>Konzentration *</li> <li>Konzentration selbststrahlendes Material*</li> <li>Impuls *</li> <li>Sensortemperatur*</li> <li>Rohpulsrate *</li> <li>Elektroniktemperatur*</li> <li>Klemmenspannung*</li> <li>HV Vorgabewert *</li> <li>Gemessener Strom*</li> <li>Slave Mode *</li> </ul> |
|-----------------------|----------------------------------------------------------------------------------------------------|
| Werkseinstellung      | Klemmenspannung                                                                                                    |
|                       |                                                                                                    |
| Vierter Messwert (QV) |                                                                                                    |
| Navigation            | □ Applikation $\rightarrow$ HART $\rightarrow$ HART-Ausgang $\rightarrow$ Viert. Messw(QV) (0203)                                                                                                    |

| Anzeige | Einheit in Abhängigkeit des gewählten Messwertes |
|---------|--------------------------------------------------|

| Werkseinstellung | 0,0 Volt |
|------------------|----------|
| <b>---</b>       | - /      |

Beschreibung

# 5.5.3 Untermenü "Burst-Konfig. 1"(Burst-Konfiguration), Beschreibung der Parameter

Zeigt den aktuellen Messwert der vierten dynamischen Variable (QV).

*Navigation*  $\blacksquare$  Bedientool  $\rightarrow$  Applikation  $\rightarrow$  HART  $\rightarrow$  Burst-Konfig. 1

| Burst-Modus      |                                                                                                    | Â |
|------------------|----------------------------------------------------------------------------------------------------|---|
| Navigation       | □ Applikation $\rightarrow$ HART $\rightarrow$ Burst-Konfig. 1 $\rightarrow$ Burst-Modus 1 (2032–1) |   |
| Beschreibung     | HART-Burst-Modus für Burst-Nachricht einschalten.                                                   |   |
| Auswahl          | <ul><li>Aus</li><li>An</li></ul>                                                                    |   |
| Werkseinstellung | Aus                                                                                                 |   |

<sup>\*</sup> Sichtbar in Abhängigkeit von Bestelloptionen oder Geräteeinstellungen

| Burst-Kommando          |                                                                                                    |
|-------------------------|----------------------------------------------------------------------------------------------------|
| Navigation              | □ Applikation $\rightarrow$ HART $\rightarrow$ Burst-Konfig. 1 $\rightarrow$ Burst-Kommando 1 (2031–1)                                                                                                    |
| Beschreibung            | HART-Kommando wählen, das zum HART-Master gesendet wird.                                                                                                    |
| Auswahl                 | <ul> <li>Erster Messw(PV)</li> <li>Strom/PV%Bereich</li> <li>Dyn. Variablen</li> <li>DV mit Status</li> <li>Gerätevariablen</li> <li>Zus.Gerätestatus</li> </ul>                                                                                                    |
| Werkseinstellung        | Strom/PV%Bereich                                                                                                    |
| Burst-Variable 0        |                                                                                                    |
| Navigation              | □ Applikation $\rightarrow$ HART $\rightarrow$ Burst-Konfig. 1 $\rightarrow$ Burst-Variable 0 (2033)                                                                                                    |
| Beschreibung            | Bei HART-Kommando 9 und 33: HART-Gerätevariable oder Prozessgröße der Burst-Vari-<br>able zuordnen.                                                                                                    |
| Auswahl                 | <ul> <li>Füllstand*</li> <li>Füllstandhöhe*</li> <li>Grenzstanddetek.*</li> <li>Trennschicht*</li> <li>Dichte*</li> <li>Konzentration*</li> <li>Füllvolumen*</li> <li>Impuls*</li> <li>Konz.selbst.Mat.*</li> <li>Sensortemp.</li> <li>Rohpulsrate*</li> <li>Klemmenspg.*</li> <li>Elektroniktemp.</li> <li>HV Vorgabewert*</li> <li>Prozentbereich</li> <li>Gemess. Strom</li> <li>Erster Messw(PV)</li> <li>Zweit. Messw(SV)</li> <li>Dritt. Messw(TV)</li> <li>Viert. Messw(QV)</li> <li>Gemess. Strom</li> <li>Unbenutzt</li> </ul> |
| Werkseinstellung        | Unbenutzt                                                                                                    |
| Zusätzliche Information | "Rohpulse" und "HV Output Value" können nur ausgewählt werden, wenn die Option Heart-<br>beat aktiv ist.                                                                                                    |
|                         | Die Beschreibung gilt für die Burst-Variablen 0-7                                                                                                    |

<sup>\*</sup> Sichtbar in Abhängigkeit von Bestelloptionen oder Geräteeinstellungen

| Triggermodus     |                                                                                                    |   |
|------------------|----------------------------------------------------------------------------------------------------|---|
| Navigation       | □ Applikation $\rightarrow$ HART $\rightarrow$ Burst-Konfig. 1 $\rightarrow$ Triggermodus (2044)                                                  |   |
| Beschreibung     | Ereignis wählen, das die Burst-Nachricht auslöst.                                                                                                 |   |
| Auswahl          | <ul> <li>Kontinuierlich</li> <li>Bereich *</li> <li>Überschreitung *</li> <li>Unterschreitung *</li> <li>Änderung</li> </ul>                      |   |
| Werkseinstellung | Kontinuierlich                                                                                                    |   |
| Triggerwert      |                                                                                                    |   |
| Navigation       | □ Applikation $\rightarrow$ HART $\rightarrow$ Burst-Konfig. 1 $\rightarrow$ Triggerwert (2043)                                                   |   |
| Beschreibung     | Burst-Triggerwert eingeben, der zusammen mit der in Parameter 'Burst-Triggermodus<br>gewählten Option den Zeitpunkt der Burst-Nachricht bestimmt. | I |
| Eingabe          | Gleitkommazahl mit Vorzeichen                                                                                                    |   |
| Werkseinstellung | 2,0E-38                                                                                                    |   |
| Min.Updatezeit   |                                                                                                    |   |
| Navigation       | □ Applikation $\rightarrow$ HART $\rightarrow$ Burst-Konfig. 1 $\rightarrow$ Min.Updatezeit (2042)                                                |   |
| Beschreibung     | Minimale Zeitspanne zwischen zwei Antworten einer Burst-Nachricht eingeben.                                                                       |   |
| Eingabe          | Positive Ganzzahl                                                                                                    |   |
| Werkseinstellung | 1000 ms                                                                                                    |   |
| Max.Updatezeit   |                                                                                                    |   |
| Navigation       | □ Applikation $\rightarrow$ HART $\rightarrow$ Burst-Konfig. 1 $\rightarrow$ Max.Updatezeit (2041)                                                |   |
| Beschreibung     | Maximale Zeitspanne zwischen zwei Antworten einer Burst-Nachricht eingeben.                                                                       |   |
| Eingabe          | Positive Ganzzahl                                                                                                    |   |

<sup>\*</sup> Sichtbar in Abhängigkeit von Bestelloptionen oder Geräteeinstellungen

Werkseinstellung 2000 ms

# 6 Menü "System"

Navigation

Bedientool → System

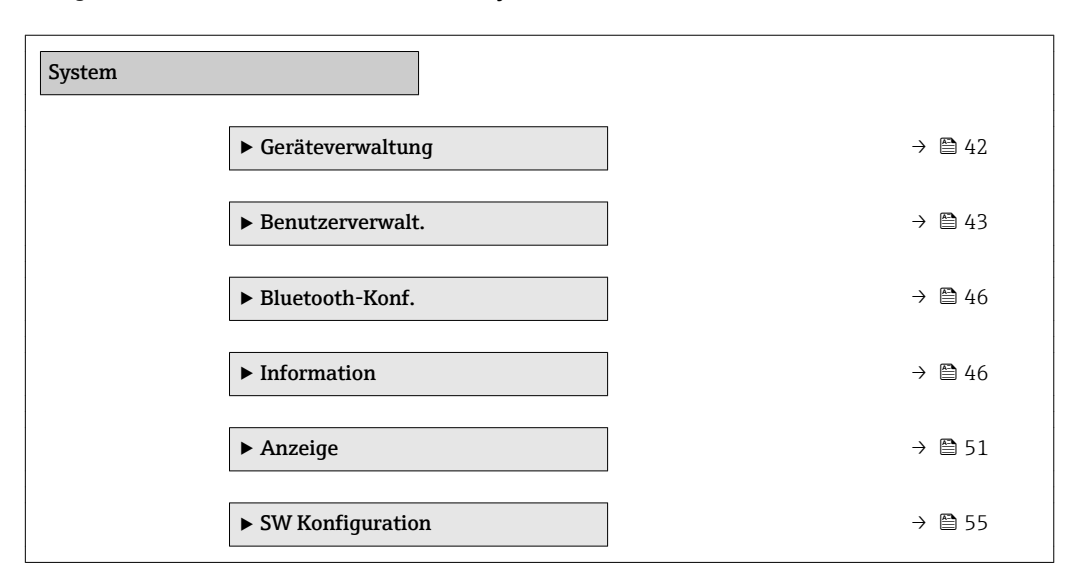

# 6.1 Untermenü "Geräteverwaltung", Beschreibung der Parameter

*Navigation*  $\square$  Bedientool  $\rightarrow$  System  $\rightarrow$  Geräteverwaltung

| Messstellenbezeichnung |                                                                                                    | £   |
|------------------------|----------------------------------------------------------------------------------------------------|-----|
|                        |                                                                                                    |     |
| Navigation             | System $\rightarrow$ Geräteverwaltung $\rightarrow$ Messstellenbez. (0215)                                                                                                    |     |
| Beschreibung           | Eingabe einer eindeutigen Bezeichnung für die Messstelle, um sie innerhalb der Anl<br>schnell identifizieren zu können.                                                                              | age |
| Werkseinstellung       | <ul> <li>Standard-Werkseinstellung: "EH_Gammapilot_[Geräteseriennummer]"</li> <li>Wenn eine Messstellenbezeichnung mitbestellt wurde: Die ersten 32 Zeichen de<br/>Messstellenbezeichnung</li> </ul> | er  |

| Gerät zurücksetzen |                                                                                                    | A |
|--------------------|----------------------------------------------------------------------------------------------------|---|
| Navigation         | □ System $\rightarrow$ Geräteverwaltung $\rightarrow$ Gerät rücksetzen (0000)                                                                                  |   |
| Beschreibung       | Gesamte Gerätekonfiguration oder ein Teil der Konfiguration auf einen definierten<br>Zustand zurücksetzen.                                                     |   |
| Auswahl            | <ul> <li>Abbrechen</li> <li>Auf Feldbus-Standardwerte**</li> <li>Auf Werkseinstellung*</li> <li>Auf Auslieferungszustand*</li> <li>Gerät neustarten</li> </ul> |   |

| Werkseinstellung | Abbrechen                                                               |
|------------------|-------------------------------------------------------------------------|
|                  |                                                                         |
|                  |                                                                         |
| Betriebszeit     |                                                                         |
|                  |                                                                         |
| Navigation       | System $\rightarrow$ Geräteverwaltung $\rightarrow$ Betriebszeit (0652) |
| Beschreibung     | Zeigt, wie lange das Gerät bis zum jetzigen Zeitpunkt in Betrieb ist.   |
| Anzeige          | Tage (d), Stunden (h), Minuten (m), Sekunden (s)                        |
| Werkseinstellung |                                                                         |

# 6.2 Untermenü "Benutzerverwalt." (Benutzerverwaltung), Beschreibung der Parameter

*Navigation*  $\square$  Bedientool  $\rightarrow$  System  $\rightarrow$  Benutzerverwalt.

| Status Verriegelung     |                                                                                                    |  |
|-------------------------|----------------------------------------------------------------------------------------------------|--|
| Navigation              | System $\rightarrow$ Benutzerverwalt. $\rightarrow$ Status Verrieg. (0004)                                                                                                    |  |
| Beschreibung            | Zeigt den höchsten Schreibschutz, der gerade aktiv ist.                                                                                                    |  |
| Anzeige                 | <ul> <li>Hardwverrieg.</li> <li>SIL-verriegelt</li> <li>Vorüber. verrieg</li> </ul>                                                                                                    |  |
| Zusätzliche Information | <ul> <li>Der Gammapilot FMG50 kann über Schalter auf der Main-Unit verriegelt und entriegelt werden. Eine Hardware-Verriegelung kann nur über die Main-Unit (Schalter umlegen) entriegelt werden. Eine Entriegelung über Kommunikation ist hier nicht möglich. Der Schalter ist mit einem Schlüsselsymbol gekennzeichnet </li> <li>Bei Geräten mit Option SIL kann durch den Wizard "SIL-Betriebsart aktivieren/deaktivieren" der Schreibschutz "SIL-verriegelt" aktiviert werden. Während dieser Wizard aktiv ist wird der Schreibschutz "Vorübergehend verriegelt" verwendet.</li> <li>Details dazu siehe Handbuch Funktionale Sicherheit</li> </ul> |  |

| Passwort                |                                                                                                    |
|-------------------------|----------------------------------------------------------------------------------------------------|
| Navigation              | System $\rightarrow$ Benutzerverwalt. $\rightarrow$ Passwort (0048)                                                      |
| Beschreibung            | Eingabe des Passwortes für die Benutzerrolle 'Instandhalter', um Zugriff auf die Funktionen<br>dieser Rolle zu bekommen. |
| Werkseinstellung        |                                                                                                    |
| Zusätzliche Information | Nach Eingabe des Passworts kann die Benutzerrolle geändert werden                                                        |
| Freigabecode eingeben   | <u> </u>                                                                                                    |
| Navigation              | System $\rightarrow$ Benutzerverwalt. $\rightarrow$ Freig.code eing. (0003)                                              |
| Beschreibung            | Parameterschreibschutz mit anwenderspezifischem Freigabecode aufheben.                                                   |
| Eingabe                 | 09999                                                                                                    |
| Werkseinstellung        | 0                                                                                                    |
| Status Passwort         |                                                                                                    |
| Navigation              | $\blacksquare$ = System → Benutzerverwalt. → Status Passwort (0050)                                                      |
| Beschreibung            | Anzeige des Status der Überprüfung des Passwortes.                                                                       |

| Deschielbung     | Allzeige des Status der Oberprurung des Passwortes.                                                                                                    |
|------------------|----------------------------------------------------------------------------------------------------|
| Anzeige          | <ul> <li>Passwort falsch</li> <li>Regel verletzt</li> <li>PW akzeptiert</li> <li>Zugang verweig.</li> <li>PW Bestät Fehler</li> <li>PW rückgesetzt</li> <li>Ungültige Rolle</li> <li>Reihenfol.falsch</li> </ul> |
| Werkseinstellung |                                                                                                    |
|                  |                                                                                                    |

| Neues Passwort |                                                                                                    | Ê                     |
|----------------|----------------------------------------------------------------------------------------------------|-----------------------|
| Navigation     |                                                                                                    |                       |
| Beschreibung   | Wird die Werkseinstellung nicht geändert, ist die Benutzerrolle 'Instandhalter' aktiv<br>Konfigurationsdaten des Geräts sind damit nicht schreibgeschützt und immer änder<br>Geräte sind nach Definition eines Passwortes in den Instandhalter-Modus umschalt | . Die<br>bar.<br>bar, |

wenn im Parameter 'Passwort' das korrekte Passwort eingegeben wird. Ein neues Paswort wird gültig, nachdem es durch Eingabe im Parameter 'Neues Passwort bestätigen' verifiziert wurde. Das Passwort muss aus mindestens 4 und maximal 16 Zeichen bestehen und kann Buchstaben und Zahlen enthalten. Bei Verlust Ihres Passworts wenden Sie sich bitte an Ihre Endress+Hauser Vertriebsstelle.

### Werkseinstellung

| Neues Passwort bestätigen |                                                                                                    | £     |
|---------------------------|----------------------------------------------------------------------------------------------------|-------|
| Navigation                |                                                                                                    |       |
| Beschreibung              | Bestätigung des neu definierten Passworts.                                                                                                    |       |
| Werkseinstellung          |                                                                                                    |       |
| Altes Passwort            |                                                                                                    |       |
| Navigation                | System → Benutzerverwalt. → Altes Passwort (0049)                                                                                                    |       |
| Beschreibung              | Eingabe des aktuellen Passwortes, um anschließend eine Änderung des bestehenden wortes durchführen zu können.                                                                                               | Pass- |
| Werkseinstellung          |                                                                                                    |       |
| Passwort zurücksetzen     |                                                                                                    |       |
| Navigation                | □ System $\rightarrow$ Benutzerverwalt. $\rightarrow$ PW zurücksetzen (0047)                                                                                                    |       |
| Beschreibung              | Eingabe eines Codes um das aktuelle Passwort zurückzusetzen (löschen).<br><b>Achtung:</b> Diese Funktion nur bei Verlust des aktuellen Passworts verwenden.<br>Endress+Hauser Vertriebsstelle kontaktieren. |       |
| Werkseinstellung          |                                                                                                    |       |

# 6.3 Untermenü "Bluetooth-Konf." (Bluetooth-Konfiguration), Beschreibung der Parameter

*Navigation*  $\square$  Bedientool  $\rightarrow$  System  $\rightarrow$  Bluetooth-Konf.

| Bluetooth Aktivierung |                                                                                                    |
|-----------------------|----------------------------------------------------------------------------------------------------|
| Navigation            | System $\rightarrow$ Bluetooth-Konf. $\rightarrow$ Bluetooth Aktiv. (0136)                                                             |
| Beschreibung          | Der Zugriff über Bluetooth kann hier deaktiviert werden. Ein Wiedereinschalten von Blue-<br>tooth ist dann nur noch über HART möglich. |
| Auswahl               | <ul><li>Deaktivieren</li><li>Aktivieren</li></ul>                                                                                      |
| Werkseinstellung      | Aktivieren                                                                                                    |

# 6.4 Untermenü "Information", Beschreibung der Parameter

| Navigation 🛛 🗐 🖓 | Bedientoo | $rac{}{}  ightarrow$ System $ ightarrow$ Ir | nformation |
|------------------|-----------|---------------------------------------------|------------|
|------------------|-----------|---------------------------------------------|------------|

### 6.4.1 Untermenü "Gerätebezeichn."(Gerätebezeichnung), Beschreibung der Parameter

*Navigation*  $\blacksquare$  Bedientool  $\rightarrow$  System  $\rightarrow$  Information  $\rightarrow$  Gerätebezeichn.

| XML build number |      |                                                                                                   |
|------------------|------|---------------------------------------------------------------------------------------------------|
| Navigation       |      | System $\rightarrow$ Information $\rightarrow$ Gerätebezeichn. $\rightarrow$ XML build no. (0014) |
| Anzeige          | Posi | tive Ganzzahl                                                                                     |
| Werkseinstellung | 185  | 0                                                                                                 |

# 6.4.2 Untermenü "HART", Beschreibung der Parameter

*Navigation*  $\textcircled{B} \boxminus$  Bedientool  $\rightarrow$  System  $\rightarrow$  Information  $\rightarrow$  HART

| Geräte-ID        |                                                                                                    |
|------------------|----------------------------------------------------------------------------------------------------|
| Navigation       | □ System $\rightarrow$ Information $\rightarrow$ HART $\rightarrow$ Geräte-ID (0221)                                 |
| Beschreibung     | Zeigt die Geräte-ID (Device ID) zur Identifizierung des Geräts in einem HART-Netzwerk.                               |
| Anzeige          | Positive Ganzzahl                                                                                                    |
| Werkseinstellung | 123456                                                                                                    |
| Gerätetyp        |                                                                                                    |
| Navigation       | □ System $\rightarrow$ Information $\rightarrow$ HART $\rightarrow$ Gerätetyp (0209)                                 |
| Beschreibung     | Zeigt den Gerätetyp (Device type), mit dem das Messgerät bei der HART Communication<br>Foundation registriert ist.   |
| Anzeige          | 0 65 5 3 5                                                                                                    |
| Werkseinstellung | 4400                                                                                                    |
| Geräterevision   |                                                                                                    |
| Navigation       | □ System $\rightarrow$ Information $\rightarrow$ HART $\rightarrow$ Geräterevision (0204)                            |
| Beschreibung     | Zeigt die Geräterevision (Device Revision), mit der das Gerät bei der HART Communication Foundation registriert ist. |
| Anzeige          | 0 255                                                                                                    |
| Werkseinstellung | 1                                                                                                    |

# 6.4.3 Untermenü "Sensor", Beschreibung der Parameter

Navigation  $\textcircled{B} \boxminus$  Bedientool  $\rightarrow$  System  $\rightarrow$  Information  $\rightarrow$  Sensor

| Seriennummer       |                                                                                               |
|--------------------|-----------------------------------------------------------------------------------------------|
| Navigation         | □ System $\rightarrow$ Information $\rightarrow$ Sensor $\rightarrow$ Seriennummer (0071)     |
| Beschreibung       | Zeigt die Seriennummer der Sensorelektronik                                                   |
| Werkseinstellung   | wird aus der Sensorelektronik ausgelesen                                                      |
| Softwarerevision   |                                                                                               |
| Navigation         | □ System $\rightarrow$ Information $\rightarrow$ Sensor $\rightarrow$ Softwarerevision (0072) |
| Beschreibung       | Zeigt die Firmware-Revision der Sensorelektronik                                              |
| Anzeige            | Positive Ganzzahl                                                                             |
| Build-Nr. Software |                                                                                               |
| Navigation         | System $\rightarrow$ Information $\rightarrow$ Sensor $\rightarrow$ Build-Nr. Softw. (0079)   |
| Beschreibung       | Zeigt die Build-Nummer der Sensorelektronik                                                   |
| Anzeige            | 0 65 535                                                                                      |
| Hardwarerevision   |                                                                                               |
| Navigation         | System $\rightarrow$ Information $\rightarrow$ Sensor $\rightarrow$ Hardwarerevision (0074)   |
| Beschreibung       | Zeigt die Hardwarerevision der Sensorelektornik                                               |

# 6.4.4 Untermenü "Elektronik", Beschreibung der Parameter

*Navigation*  $\textcircled{B} \boxminus$  Bedientool  $\rightarrow$  System  $\rightarrow$  Information  $\rightarrow$  Elektronik

| Seriennummer       |                                                                                                   |  |
|--------------------|---------------------------------------------------------------------------------------------------|--|
| Navigation         | □ System $\rightarrow$ Information $\rightarrow$ Elektronik $\rightarrow$ Seriennummer (0071)     |  |
| Beschreibung       | Zeigt die Seriennummer der Transmitterelektronik                                                  |  |
| Softwarerevision   |                                                                                                   |  |
| Navigation         | □ System $\rightarrow$ Information $\rightarrow$ Elektronik $\rightarrow$ Softwarerevision (0072) |  |
| Beschreibung       | Zeigt die Firmware-Revision der Transmitterelektronik                                             |  |
| Anzeige            | Positive Ganzzahl                                                                                 |  |
| Build-Nr. Software |                                                                                                   |  |
| Navigation         | □ System $\rightarrow$ Information $\rightarrow$ Elektronik $\rightarrow$ Build-Nr. Softw. (0079) |  |
| Beschreibung       | Zeigt die Build-Nummer des Display-Moduls                                                         |  |
| Anzeige            | 0 65 535                                                                                          |  |
| Hardwarerevision   |                                                                                                   |  |
| Navigation         | □ System $\rightarrow$ Information $\rightarrow$ Elektronik $\rightarrow$ Hardwarerevision (0074) |  |
| Beschreibung       | Zeigt die Hardwarerevision des Display-Moduls                                                     |  |

|                    | Beschreibung der Parameter                                                                                         |  |
|--------------------|----------------------------------------------------------------------------------------------------|--|
|                    | Navigation $\blacksquare$ Bedientool $\rightarrow$ System $\rightarrow$ Information $\rightarrow$ Displ./Bluetooth |  |
| Seriennummer       |                                                                                                    |  |
|                    |                                                                                                    |  |
| Navigation         | System $\rightarrow$ Information $\rightarrow$ Displ./Bluetooth $\rightarrow$ Seriennummer (0071)                  |  |
| Beschreibung       | Zeigt die Seriennummer der Display-Elektronik-Leiterplatte                                                         |  |
| Softwarerevision   |                                                                                                    |  |
| Navigation         | □ System $\rightarrow$ Information $\rightarrow$ Displ./Bluetooth $\rightarrow$ Softwarerevision (0072)            |  |
| Beschreibung       | Zeigt die Firmware-Revision des Display-Moduls                                                                     |  |
| Anzeige            | Positive Ganzzahl                                                                                                  |  |
| Build-Nr. Software |                                                                                                    |  |
| Navigation         | □ System $\rightarrow$ Information $\rightarrow$ Displ./Bluetooth $\rightarrow$ Build-Nr. Softw. (0079)            |  |
| Beschreibung       | Zeigt die Build-Nummer des Display-Moduls                                                                          |  |
| Anzeige            | 0 65 535                                                                                                    |  |
| Hardwarerevision   |                                                                                                    |  |
| Navigation         | □ System $\rightarrow$ Information $\rightarrow$ Displ./Bluetooth $\rightarrow$ Hardwarerevision (0074)            |  |
| Beschreibung       | Zeigt die Hardwarerevision des Display-Moduls                                                                      |  |

#### Untermenü "Anzeige", Beschreibung der Parameter 6.5

Navigation

 $\blacksquare \boxminus \quad \text{Bedientool} \rightarrow \text{System} \rightarrow \text{Anzeige}$ 

| Format Anzeige   |                                                                                                    |
|------------------|----------------------------------------------------------------------------------------------------|
| Navigation       | System $\rightarrow$ Anzeige $\rightarrow$ Format Anzeige (0098)                                                     |
| Beschreibung     | Darstellung der Messwerte für Vor-Ort-Anzeige wählen.                                                                |
| Auswahl          | <ul> <li>1 Wert groß</li> <li>Bargraph+1 Wert</li> <li>2 Werte</li> <li>Wert groß+2Werte</li> <li>4 Werte</li> </ul> |
| Werkseinstellung | 1 Wert groß                                                                                                    |

| 1. Anzeigewert   |                                                                                                    | ß |
|------------------|----------------------------------------------------------------------------------------------------|---|
| Navigation       | System $\rightarrow$ Anzeige $\rightarrow$ 1. Anzeigewert (0107)                                                                                                    |   |
| Beschreibung     | Messwert wählen, der auf der Vor-Ort-Anzeige dargestellt wird.                                                                                                    |   |
| Auswahl          | <ul> <li>Impuls 1)</li> <li>Rohpulsrate</li> <li>Füllstand*</li> <li>Grenzstanddetek.*</li> <li>Trennschicht*</li> <li>Dichte*</li> <li>Konzentration*</li> <li>Konz.selbst.Mat.*</li> <li>Stromausg.</li> <li>Füllstandhöhe</li> <li>Füllvolumen</li> </ul> |   |
| Werkseinstellung | Füllstand                                                                                                    |   |

Die Impulsrate wird auf Basis der Rohpulsrate in cnt/125ms gemittelt mit der Ausgangsdämpfung und anschließend mit dem Faktor 8 multipli-1) ziert um eine Impulsrate in cnt/s darzustellen. Bei kleinen Dämpfungswerten schwankt die dargestilte Pulsrate damit stärker. Sichtbar in Abhängigkeit von Bestelloptionen oder Geräteeinstellungen

<sup>\*</sup> 

| 1 Nachkommastellen  |                                                                                 |   |
|---------------------|---------------------------------------------------------------------------------|---|
|                     |                                                                                 |   |
| Navigation          | System $\rightarrow$ Anzeige $\rightarrow$ 1.Nachkommast. (0095)                |   |
| Beschreibung        | Die Einstellung beeinflusst nicht die Mess- oder Rechengenauigkeit des Gerätes. |   |
| Auswahl             | <ul> <li>X</li> <li>X.X</li> </ul>                                              |   |
|                     | ■ X.XX                                                                          |   |
|                     | <ul> <li>x.xxx</li> <li>x.xxxx</li> </ul>                                       |   |
| Werkseinstellung    | X.XX                                                                            |   |
|                     |                                                                                 |   |
| 2. Anzeigewert      |                                                                                 | Ĩ |
| Navigation          | System $\rightarrow$ Anzeige $\rightarrow$ 2. Anzeigewert (0108)                |   |
| Beschreibung        | Messwert wählen, der auf der Vor-Ort-Anzeige dargestellt wird.                  |   |
| Auswahl             | <ul> <li>Keine</li> <li>Stromausg.</li> <li>Impuls</li> </ul>                   |   |
|                     | <ul> <li>Rohpulsrate</li> <li>Füllstand<sup>*</sup></li> </ul>                  |   |
|                     | <ul> <li>Grenzstanddetek.*</li> </ul>                                           |   |
|                     | <ul> <li>Trennschicht</li> <li>Dichte<sup>*</sup></li> </ul>                    |   |
|                     | <ul> <li>Konzentration<sup>*</sup></li> </ul>                                   |   |
|                     | <ul> <li>Konz.selbst.Mat.</li> <li>Füllstandhöbe<sup>*</sup></li> </ul>         |   |
|                     | <ul> <li>Füllvolumen *</li> </ul>                                               |   |
| Werkseinstellung    | Keine                                                                           |   |
| 2. Nachkommastellen |                                                                                 |   |
|                     |                                                                                 |   |
| Navigation          | System $\rightarrow$ Anzeige $\rightarrow$ 2.Nachkommast. (0117)                |   |

Die Einstellung beeinflusst nicht die Mess- oder Rechengenauigkeit des Gerätes.

Auswahl

Beschreibung

- X ■ X.X
- X.XX
- x.xxxx.xxxx
- \* Sichtbar in Abhängigkeit von Bestelloptionen oder Geräteeinstellungen

Werkseinstellung x.xx

| 3. Anzeigewert      |                                                                                                    |   |
|---------------------|----------------------------------------------------------------------------------------------------|---|
| Navigation          | System $\rightarrow$ Anzeige $\rightarrow$ 3. Anzeigewert (0110)                                                                                                    |   |
| Beschreibung        | Messwert wählen, der auf der Vor-Ort-Anzeige dargestellt wird.                                                                                                    |   |
| Auswahl             | <ul> <li>Keine</li> <li>Stromausg.</li> <li>Impuls</li> <li>Rohpulsrate</li> <li>Füllstand*</li> <li>Grenzstanddetek.*</li> <li>Trennschicht*</li> <li>Dichte*</li> <li>Konzentration*</li> <li>Konz.selbst.Mat.*</li> <li>Füllstandhöhe*</li> <li>Füllvolumen*</li> </ul> |   |
| Werkseinstellung    | Keine                                                                                                    |   |
| 3. Nachkommastellen |                                                                                                    | Ê |
| Navigation          | System $\rightarrow$ Anzeige $\rightarrow$ 3.Nachkommast. (0118)                                                                                                    |   |
| Beschreibung        | Die Einstellung beeinflusst nicht die Mess- oder Rechengenauigkeit des Gerätes.                                                                                                    |   |
| Auswahl             | <ul> <li>X</li> <li>X.X</li> <li>X.XX</li> <li>X.XXX</li> <li>X.XXXX</li> </ul>                                                                                                    |   |
| Werkseinstellung    | X.XX                                                                                                    |   |

| 4. Anzeigewert |                                                                  | Â |
|----------------|------------------------------------------------------------------|---|
| Navigation     | System $\rightarrow$ Anzeige $\rightarrow$ 4. Anzeigewert (0109) |   |
| Beschreibung   | Messwert wählen, der auf der Vor-Ort-Anzeige dargestellt wird.   |   |

\* Sichtbar in Abhängigkeit von Bestelloptionen oder Geräteeinstellungen

| Auswahl             | <ul> <li>Keine</li> <li>Stromausg.</li> <li>Impuls</li> <li>Rohpulsrate</li> <li>Füllstand*</li> <li>Grenzstanddetek.*</li> <li>Trennschicht*</li> <li>Dichte*</li> <li>Konzentration*</li> <li>Konz.selbst.Mat.*</li> <li>Füllstandhöhe*</li> <li>Füllvolumen*</li> </ul> |  |
|---------------------|----------------------------------------------------------------------------------------------------|--|
| Werkseinstellung    | Keine                                                                                                    |  |
| 4. Nachkommastellen |                                                                                                    |  |
| Navigation          | System $\rightarrow$ Anzeige $\rightarrow$ 4.Nachkommast. (0119)                                                                                                    |  |
| Beschreibung        | Die Einstellung beeinflusst nicht die Mess- oder Rechengenauigkeit des Gerätes.                                                                                                    |  |
| Auswahl             | <ul> <li>X</li> <li>X.X</li> <li>X.XX</li> <li>X.XXX</li> <li>X.XXXX</li> </ul>                                                                                                    |  |
| Werkseinstellung    | x.xx                                                                                                    |  |
| Kontrast Anzeige    |                                                                                                    |  |
| Navigation          | □ System $\rightarrow$ Anzeige $\rightarrow$ Kontrast Anzeige (0105)                                                                                                    |  |

**Beschreibung** Kontrast der Vor-Ort-Anzeige an Umgebungsbedingungen anpassen (z.B. Ablesewinkel oder Beleuchtung).

Werkseinstellung 30 %

20...80%

Eingabe

<sup>\*</sup> Sichtbar in Abhängigkeit von Bestelloptionen oder Geräteeinstellungen

# 6.6 Untermenü "SW Konfiguration", Beschreibung der Parameter

| SW-Option aktivieren    |                                                                                                    |     |
|-------------------------|----------------------------------------------------------------------------------------------------|-----|
| Navigation              | □ System $\rightarrow$ SW Konfiguration $\rightarrow$ SW-Opt.aktivier. (0029)                                |     |
| Beschreibung            | Anwendungspaketcode oder Code einer anderen nachbestellten Funktionalität eingeb<br>um diese freizuschalten. | en, |
| Eingabe                 | Positive Ganzzahl                                                                                            |     |
| Werkseinstellung        | 0                                                                                                    |     |
| Zusätzliche Information | Für Freischaltcode bitte Service kontaktieren                                                                |     |

# 7 Menü "Diagnoseliste"

# 7.1 Menü "Diagnoseliste", Beschreibung der Parameter

Navigation  $\square$  Vorortanzeige  $\rightarrow$  Diagnoseliste

| Diagnose 1   |                                                                            |
|--------------|----------------------------------------------------------------------------|
| Navigation   | Diagnoseliste → Diagnose 1 (0692)                                          |
| Beschreibung | Zeigt die momentan aktive Diagnosemeldung mit der höchsten Priorität.      |
| Anzeige      | Positive Ganzzahl                                                          |
| Diagnose 2   |                                                                            |
| Navigation   | Diagnoseliste → Diagnose 2 (0693)                                          |
| Beschreibung | Zeigt die momentan aktive Diagnosemeldung mit der zweithöchsten Priorität. |
| Anzeige      | Positive Ganzzahl                                                          |
| Diagnose 3   |                                                                            |
| Navigation   | Diagnoseliste → Diagnose 3 (0694)                                          |
| Beschreibung | Zeigt die momentan aktive Diagnosemeldung mit der dritthöchsten Priorität. |
| Anzeige      | Positive Ganzzahl                                                          |
| Diagnose 4   |                                                                            |
| Navigation   | Image Diagnoseliste → Diagnose 4 (0695)                                    |
| Beschreibung | Zeigt die momentan aktive Diagnosemeldung mit der vierthöchsten Priorität. |
| Anzeige      | Positive Ganzzahl                                                          |

| Diagnose 5   |                                                                            |
|--------------|----------------------------------------------------------------------------|
| Navigation   | Diagnoseliste → Diagnose 5 (0696)                                          |
| Beschreibung | Zeigt die momentan aktive Diagnosemeldung mit der fünfthöchsten Priorität. |
| Anzeige      | Positive Ganzzahl                                                          |

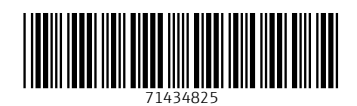

www.addresses.endress.com

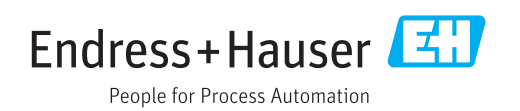